# CR 400 | CW 400 | CW 800

## Moduł obsługowy

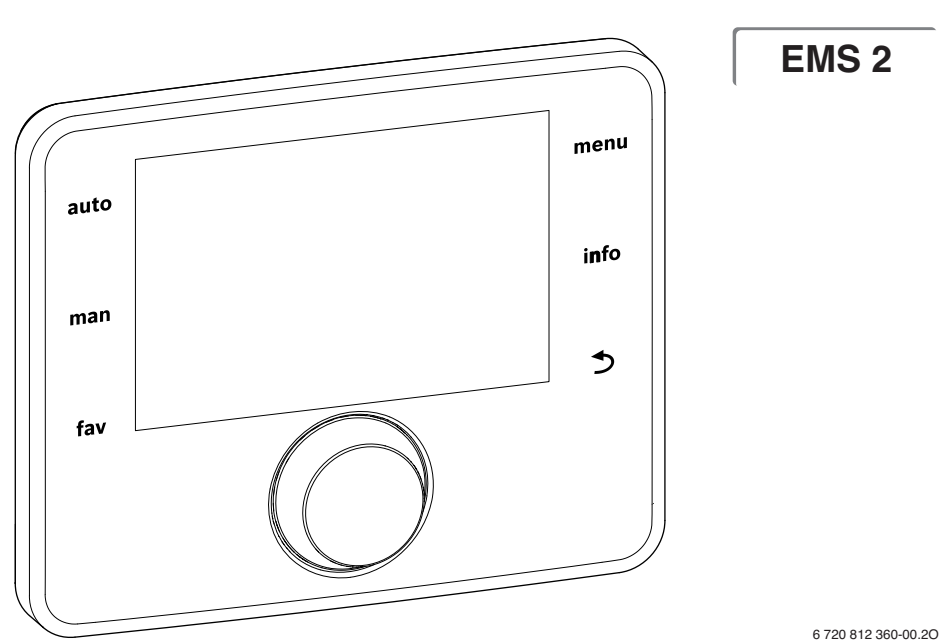

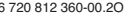

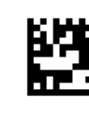

6720815797(2015/06)PL

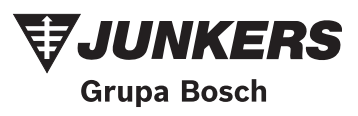

## Wstęp

Szanowni klienci,

Ciepło daje życie – to motto ma u nas tradycję. Ciepło jest dla człowieka jednym z dóbr podstawowych. Bez ciepła nie czujemy się dobrze, dopiero ciepło czyni z domostwa nasz dom. Od ponad 100 lat marka Junkers tworzy rozwiązania, które zapewniają ciepło, ciepłą wodę użytkową i dobry klimat pomieszczeń rozwiązania, które są tak różnorodne, jak Państwa życzenia.

Zdecydowaliście się Państwo na wysokiej jakości rozwiązanie marki Junkers i dokonaliście tym samym dobrego wyboru. Nasze produkty pracują dzięki najnowszym technologiom, są niezawodne, oszczędne i niezwykle ciche. Korzystanie z ciepła nie będzie wiązało się dla Państwa z żadnymi uciążliwościami.

Jeśli jednak wystąpiły by kiedyś problemy z naszym produktem, proszę zwrócić się do autoryzowanego serwisanta Junkers. Udzieli on Państwu wszelkiej niezbędnej pomocy. Serwisant jest w danej chwili niedostępny? Proszę skontaktować się z naszą infolinią serwisową (tel. 0801 300 810).

Życzymy wielu dobrych doświadczeń w użytkowaniu produktu firmy Junkers.

Zespół Junkers

## Spis treści

| 1 | Objaśnienie symboli i wskazówki dotyczące |                                                                  |  |  |  |
|---|-------------------------------------------|------------------------------------------------------------------|--|--|--|
|   | bezpie                                    | eczenstwa                                                        |  |  |  |
|   | 1.1<br>1.2                                | Ogólne zalecenia bezpieczeństwa 4                                |  |  |  |
| _ |                                           |                                                                  |  |  |  |
| 2 | Inform                                    | acje o produkcie 4                                               |  |  |  |
|   | 2.1                                       | Dane dotyczące zuzycia energii                                   |  |  |  |
|   | 2.2                                       | Zakres funkcji 5                                                 |  |  |  |
|   | 2.3                                       | Funkcjonowanie jako sterownik regulacyjny 5                      |  |  |  |
|   | 2.4                                       | Zakres obowiązywania dokumentacji                                |  |  |  |
|   |                                           | technicznej6                                                     |  |  |  |
|   | 2.5                                       | Deklaracja zgodności 6                                           |  |  |  |
|   | 2.6                                       | Eksploatacja po awarii zasilania 6                               |  |  |  |
| 3 | Przeg                                     | ąd elementów obsługowych i symboli 7                             |  |  |  |
| 4 | Skróc                                     | ona instrukcja obsługi 11                                        |  |  |  |
|   | 4.1                                       | Wybór obiegu grzewczego dla ekranu                               |  |  |  |
|   |                                           | standardowego11                                                  |  |  |  |
|   | 4.2                                       | Ustawienie trybu pracy                                           |  |  |  |
|   | 4.3                                       | Zmiana temperatury w pomieszczeniu 12                            |  |  |  |
|   | 4.4                                       | Inne ustawienia                                                  |  |  |  |
|   | 4.5                                       | Aktywacia/wyłaczanie ogrzewania/c w u 16                         |  |  |  |
|   | 4.6                                       | Ulubione funkcje                                                 |  |  |  |
| 5 | Ohsłu                                     | ga menu 18                                                       |  |  |  |
| • | 5 1                                       | Przeglad menu głównego 19                                        |  |  |  |
|   | 5.2                                       | Listawianie urządzenia grzewczego 20                             |  |  |  |
|   | J.Z                                       | Deste source priorita gizewczego                                 |  |  |  |
|   | 5.5                                       | 20 Slosowywallie usławieli ula li ybu                            |  |  |  |
|   | E 2 1                                     | dutomatycznego ogrzewania                                        |  |  |  |
|   | 5.5.1                                     | owzgięunie w przypadku<br>stałotomporaturowago obiogu grzewozego |  |  |  |
|   |                                           | (nn. haaanu lub instalasii wantulasyinsi)                        |  |  |  |
|   | F 2 2                                     | (np. basenu lub instalacji wentylacyjnej)22                      |  |  |  |
|   | 5.3.2                                     | Program czasowy (Dostosowanie programu                           |  |  |  |
|   |                                           | czasowego) dla trybu automatycznego22                            |  |  |  |
|   | 5.3.3                                     | Automatyczne dostosowanie programu                               |  |  |  |
|   |                                           | czasowego28                                                      |  |  |  |
|   | 5.3.4                                     | Ustawienie progu przełączenia lato/zima 28                       |  |  |  |
|   | 5.4                                       | Zmiana ustawień dla przygotowania c.w.u 29                       |  |  |  |
|   | 5.4.1                                     | Natychmiastowe włączenie przygotowania                           |  |  |  |
|   |                                           | c.w.u                                                            |  |  |  |
|   | 5.4.2                                     | Ustawienie temperatury c.w.u                                     |  |  |  |
|   | 5.4.3                                     | Ustawienie programu czasowego dla                                |  |  |  |
|   |                                           | przygotowania c.w.u                                              |  |  |  |
|   | 5.4.4                                     | Ustawienia dot. cyrkulacji c.w.u                                 |  |  |  |
|   | 5.4.5                                     | Dezynfekcja termiczna 33                                         |  |  |  |

|    | 5.4.6  | Zmiana nazwy systemu przygotowania c.w.u. | 34  |
|----|--------|-------------------------------------------|-----|
|    | 5.5    | ustawienie programu urlopowego            | 34  |
|    | 5.6    | Ustawienia ogólne                         | 38  |
|    | 5.7    | Dostosowanie ustawień systemów            |     |
|    |        | hybrydowych                               | .39 |
| 6  | Odczy  | tanie informacji o instalacji             | 39  |
| 7  | Wskaz  | zówki dotyczące oszczędzania energii      | 45  |
| 8  | Często | o zadawane pytania                        | 46  |
| 9  | Usuwa  | nie usterek                               | 47  |
|    | 9.1    | Usuwanie odczuwalnych usterek             | 47  |
|    | 9.2    | Usuwanie wyświetlonych usterek            | 48  |
| 10 | Ochro  | na środowiska/utylizacja                  | 50  |
|    | Pojęci | a specjalistyczne                         | 51  |
|    | Indeks | 5                                         | 53  |

## 1 Objaśnienie symboli i wskazówki dotyczące bezpieczeństwa

## 1.1 Objaśnienie symboli

#### Wskazówki ostrzegawcze

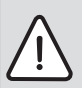

Wskazówki ostrzegawcze oznaczono w tekście trójkątem ostrzegawczym. Dodatkowo wyrazy te oznaczają rodzaj i ciężar gatunkowy następstw zaniechania działań zmierzających do uniknięcia zagrożenia.

Zdefiniowane zostały następujące wyrazy ostrzegawcze używane w niniejszym dokumencie:

- WSKAZÓWKA oznacza ryzyko wystąpienia szkód materialnych.
- OSTROŻNOŚĆ oznacza ryzyko wystąpienia obrażeń ciała o stopniu lekkim lub średnim.
- OSTRZEŻENIE oznacza ryzyko wystąpienia ciężkich obrażeń ciała lub nawet zagrożenie życia.
- NIEBEZPIECZEŃSTWO oznacza ryzyko wystąpienia obrażeń ciała zagrażających życiu.

#### Ważne informacje

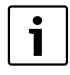

Ważne informacje, które nie zawierają ostrzeżeń przed zagrożeniami dotyczącymi osób lub mienia, oznaczono symbolem znajdującym się obok.

#### Inne symbole

| Symbol        | Znaczenie                               |
|---------------|-----------------------------------------|
| •             | Czynność                                |
| $\rightarrow$ | Odsyłacz do innych fragmentów dokumentu |
| •             | Pozycja/wpis na liście                  |
| -             | Pozycja/wpis na liście (2. poziom)      |

Tab. 1

## 1.2 Ogólne zalecenia bezpieczeństwa

Niniejsza instrukcja obsługi jest skierowana do użytkownika instalacji ogrzewczej.

- Przed obsługą należy przeczytać instrukcje obsługi (urządzeń grzewczych, modułów itp.) i zachować je.
- Postępować zgodnie ze wskazówkami dotyczącymi bezpieczeństwa oraz ostrzegawczymi.

#### Użycie zgodne z przeznaczeniem

 Produkt przeznaczony jest wyłącznie do regulacji instalacji ogrzewczych w domach jedno- i wielorodzinnych. Jakiekolwiek inne użytkowanie uważane jest za niezgodne z przeznaczeniem. Szkody powstałe w wyniku takiego stosowania są wyłączone z odpowiedzialności producenta.

## Przeglądy i konserwacja

Regularne przeglądy i konserwacja są wymogiem dla zapewnienia bezpieczeństwa eksploatacji instalacji ogrzewczej i wyeliminowania jej uciążliwości dla środowiska.

Zalecamy zawarcie z uprawnioną firmą specjalistyczną umowy na wykonywanie corocznych przeglądów i zależnych od potrzeb konserwacji.

- Prace mogą być wykonywane wyłącznie przez uprawnione firmy instalacyjne.
- ▶ Niezwłocznie zlecić usunięcie stwierdzonych usterek.

#### Uszkodzenia wskutek działania mrozu

Jeżeli instalacja ogrzewcza nie pracuje, istnieje niebezpieczeństwo jej zamarznięcia:

- Przestrzegać wskazówek dotyczących ochrony przed zamarzaniem.
- Instalację należy zawsze pozostawiać włączoną z uwagi na dodatkowe funkcje, np. przygotowanie c.w.u. lub zabezpieczenie przed blokadą.
- Niezwłocznie usunąć usterki.

### Niebezpieczeństwo oparzenia w punktach poboru ciepłej wody

 Jeśli temperatura ciepłej wody zostanie ustawiona powyżej 60 °C lub włączono dezynfekcję termiczną, należy zainstalować mieszacz. W razie wątpliwości zwrócić się do instalatora.

## 2 Informacje o produkcie

Moduły obsługowe CR 400, CW 400 oraz CW 800 są opisane wspólnie jako C 400/C 800.

Moduł obsługowy C 400/C 800 zapewnia łatwą obsługę instalacji ogrzewczej. Obracając pokrętło nastawcze, można zmieniać żądaną temperaturę pomieszczenia w mieszkaniu. Zawory termostatyczne na grzejnikach należy przestawić tylko wtedy, gdy w jednym z pomieszczeń jest zbyt chłodno lub zbyt ciepło.

Tryb automatyczny z nastawialnym programem czasowym zapewnia energooszczędną eksploatację, obniżając temperaturę w pomieszczeniu w określonych godzinach lub całkowicie wyłączając ogrzewanie (regulowane obniżenie temperatury). Regulacja ogrzewania zapewnia osiągnięcie optymalnego komfortu ciepła przy minimalnym zużyciu energii. Przygotowanie c.w.u. można ustawić komfortowo i oszczędnie.

## 2.1 Dane dotyczące zużycia energii

Przedstawione dane produktu odpowiadają wymogom rozporządzenia UE nr 811/2013 w ramach uzupełnienia dyrektywy 2010/30 UE. Klasa regulatora temperatury jest potrzebna do obliczenia efektywności energetycznej ogrzewania pomieszczeń dla zestawu i jest wpisywana do karty zestawu produktów.

| Funkcja modułu C 400/C<br>800                                                                                 | Klasa <sup>1)</sup> | [%] <sup>1),2)</sup> |   |
|----------------------------------------------------------------------------------------------------|---------------------|----------------------|---|
| CR 400                                                                                                    |                     | 0                    |   |
| Regulacja wg temperatury<br>w pomieszczeniu,<br>z modulacją                                                   | V                   | 3,0                  | • |
| CR 400/CW 400/CW 800<br>& czujnik temperatury<br>zewnętrznej                                                  |                     |                      |   |
| Regulacja wg temperatury<br>zewnętrznej, z modulacją                                                          | II                  | 2,0                  | 0 |
| Regulacja wg temperatury<br>zewnętrznej, wł./wył.                                                             | III                 | 1,5                  | 0 |
| Regulacja wg temperatury<br>w pomieszczeniu,<br>z modulacją                                                   | V                   | 3,0                  | 0 |
| Regulacja wg temperatury<br>zewnętrznej<br>z uwzględnieniem<br>temperatury<br>w pomieszczeniu,<br>z modulacją | VI                  | 4,0                  | • |
| Regulacja wg temperatury<br>zewnętrznej<br>z uwzględnieniem<br>temperatury<br>w pomieszczeniu, wł./wył.       | VII                 | 3,5                  | O |

Tab. 2 Dane efektywności energetycznej produktu C 400/ C 800

- Stan dostawy
- O Możliwe do ustawienia
- Klasyfikacja modułu obsługowego zgodnie z rozporządzeniem UE nr 811/2013 dotyczącym etykietowania zestawów produktów
- Udział w sezonowej efektywności energetycznej ogrzewania pomieszczeń w %

## 2.2 Zakres funkcji

W niniejszej instrukcji opisany jest maksymalny zakres funkcji. W stosownych miejscach zwraca się uwagę na zależność od układu instalacji. Zakresy ustawień i ustawienia podstawowe są zależne od posiadanej instalacji i mogą różnić się od podanych w niniejszej instrukcji. Teksty na wyświetlaczu różnią się w zależności od wersji oprogramowania modułu obsługowego lub tekstów w niniejszej instrukcji.

Zakres funkcji i tym samym także struktura menu modułu obsługowego zależne są od budowy instalacji:

- Ustawienia dla różnych obiegów grzewczych są dostępne tylko wówczas, gdy zainstalowane są dwa obiegi grzewcze lub ich większa liczba.
- Jeżeli do danego obiegu grzewczego przyporządkowany jest moduł obsługowy CR100 jako moduł zdalnego sterowania, określone ustawienia w tym obiegu grzewczym mogą być dokonywane tylko na module zdalnego sterowania (→ instrukcja obsługi CR100).
- Ustawienia dla różnych systemów przygotowania c.w.u. są dostępne tylko wówczas, gdy zainstalowane są dwa systemy przygotowania c.w.u. (np. w domu wielorodzinnym, gdzie zapotrzebowanie na ciepłą wodę w mieszkaniach może być różne).
- Informacje dotyczące specjalnych części instalacji (np. instalacji solarnej) są wyświetlane tylko wówczas, jeśli odpowiednia część instalacji została zainstalowana.
- Określone punkty menu (np. ustawienia urządzenia grzewczego) są dostępne tylko dla określonych typów urządzeń grzewczych lub jeśli nie został zainstalowany moduł kaskadowy (np. MC400).

W razie dalszych pytań zwrócić się do instalatora.

## 2.3 Funkcjonowanie jako sterownik regulacyjny

Moduł obsługowy C 400 może regulować maksymalnie 4, a moduł C 800 maksymalnie 8 obiegów grzewczych. Regulacja ogrzewania w każdym obiegu grzewczym instalacji działa w jednym z głównych trybów regulacji. W zależności od wymagań instalator wybierze i ustawi jeden z nich.

|--|

W przypadku regulacji wg temperatury w pomieszczeniu i regulacji wg temperatury zewnętrznej z uwzględnieniem temperatury w pomieszczeniu obowiązuje: zawory termostatyczne w pomieszczeniu wiodącym (pomieszczenie, w którym zamontowano moduł obsługowy lub moduł zdalnego sterowania) muszą być całkowicie otwarte! Główne tryby regulacji to:

- Regulacja wg temperatury w pomieszczeniu (CR 400/ CW 400/CW 800):
  - Regulacja temperatury w pomieszczeniu w zależności od mierzonej temperatury w pomieszczeniu
  - Moduł obsługowy automatycznie ustawia wymaganą moc cieplną urządzenia grzewczego lub temperaturę zasilania, pojęcia specjalistyczne → str. 51.
- Regulacja wg temperatury zewnętrznej (CW 400/ CW 800):
  - Regulacja temperatury w pomieszczeniu w zależności od temperatury zewnętrznej
  - Moduł obsługowy ustawia temperaturę zasilania na podstawie uproszczonej lub zoptymalizowanej krzywej grzewczej.
- Regulacja wg temperatury zewnętrznej z uwzględnieniem temperatury w pomieszczeniu (CW 400/CW 800 ze sterowaniem zdalnym):
  - Regulacja temperatury w pomieszczeniu w zależności od temperatury zewnętrznej i mierzonej temperatury w pomieszczeniu
  - Moduł obsługowy ustawia temperaturę zasilania na podstawie uproszczonej lub zoptymalizowanej krzywej grzewczej.
- Regulacja stała: regulacja ze stałą temperaturą niezależnie od temperatury zewnętrznej czy temperatury w pomieszczeniu, np. dla basenu lub instalacji wentylacyjnej. Temperatura zasilania może zostać ustawiona tylko w menu serwisowym przez instalatora.

## 2.4 Zakres obowiązywania dokumentacji technicznej

Dane zawarte w dokumentacji technicznej urządzeń grzewczych, regulatorów ogrzewania lub magistrali 2przewodowych dotyczą również niniejszego modułu obsługowego.

## 2.5 Deklaracja zgodności

Konstrukcja i charakterystyka robocza tego produktu spełniają wymagania dyrektyw europejskich i uzupełniających przepisów krajowych. Zgodność potwierdzono oznakowaniem CE.

Deklarację zgodności produktu można w każdej chwili otrzymać. W tym celu wystarczy napisać na adres podany na tylnej okładce niniejszej instrukcji.

## 2.6 Eksploatacja po awarii zasilania

Krótka awaria zasilania lub fazy z wyłączonym urządzeniem grzewczym nie powodują utraty ustawień. Moduł obsługowy wznawia pracę po przywróceniu napięcia. Może być konieczne ponowne ustawienie godziny i daty. Inne ustawienia nie są wymagane.

## 3 Przegląd elementów obsługowych i symboli

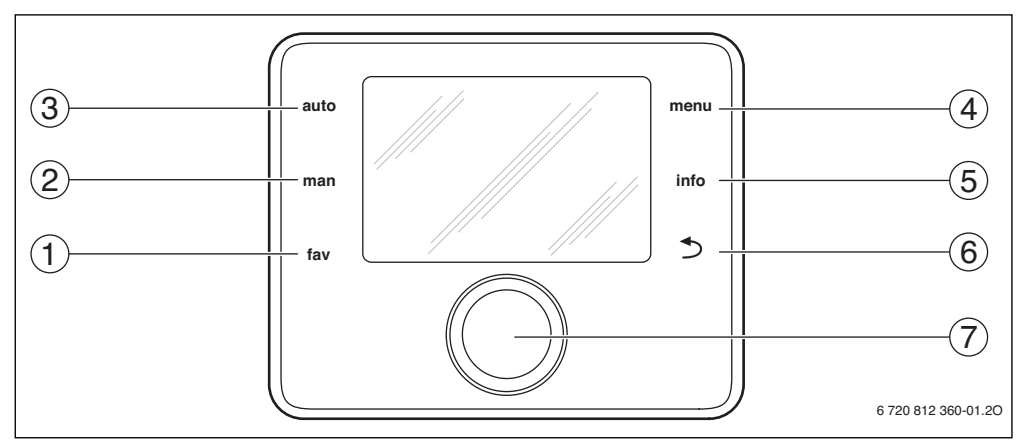

Rys. 1 Elementy obsługi

- [1] Przycisk fav
- [2] Przycisk man
- [3] Przycisk auto
- [4] Przycisk menu
- [5] Przycisk info
- [6] Przycisk "Powrót"
- [7] Pokrętło nastawcze

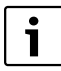

Gdy podświetlenie wyświetlacza jest wyłączone, naciśnięcie elementu obsługowego powoduje wykonanie danej operacji i włączenie podświetlenia. Naciśnięcie pokrętła nastawczego po raz pierwszy powoduje jedynie włączenie oświetlenia. Jeżeli nie zostanie naciśnięty żaden element obsługowy, podświetlenie wyświetlacza wyłącza się automatycznie.

| $\rightarrow$ rys                            | → rys. 1, str. 7 |                                                                       |                                                                                                    |  |
|----------------------------------------------|------------------|-----------------------------------------------------------------------|----------------------------------------------------------------------------------------------------|--|
| Poz.                                         | Element          | Nazwa                                                                 | Objaśnienie                                                                                                    |  |
| 1                                            | -                | Przycisk – fav                                                        | Nacisnąć, aby wywołać funkcje ulubione dla obiegu grzewczego 1.                                                                                                    |  |
|                                              | fav              |                                                                       | <ul> <li>Przytrzymać wciśnięty, aby dostosować ulubione menu do indywidualnych potrzeb<br/>(→ rozdział 4.6, str. 17).</li> </ul>                                                                                   |  |
| 2                                            | man              | Przycisk – man                                                        | ► Nacisnąć, aby włączyć tryb ręczny ze stałą wartością temperatury zadanej w<br>pomieszczeniu (stała praca bez programu czasowego, → str. 11).                                                                     |  |
|                                              |                  |                                                                       | <ul> <li>Przytrzymać wciśnięty, aby aktywować pole do wprowadzania czasu trwania trybu<br/>ręcznego (maksymalnie ok. 48 godzin).</li> </ul>                                                                        |  |
| 3                                            | auto             | Przycisk – auto                                                       | ► Nacisnąć, aby włączyć tryb automatyczny z programem czasowym (→ rozdział 4.2, str. 11).                                                                                                    |  |
| 4                                            | menu             | Przycisk menu                                                         | ► Nacisnąć, aby otworzyć menu główne (→ rozdział 5, str. 18).                                                                                                    |  |
| 5                                            |                  | Przycisk – info                                                       | Gdy otwarte jest menu:                                                                                                    |  |
|                                              | info             |                                                                       | <ul> <li>Nacisnąć, aby wywołać dodatkowe informacje na temat aktualnie wybranej pozycji.</li> </ul>                                                                                                    |  |
|                                              |                  |                                                                       | Gdy aktywny jest ekran standardowy:                                                                                                    |  |
|                                              |                  |                                                                       | ► Nacisnąć, aby otworzyć menu informacyjne (→ rozdział 6, str. 39).                                                                                                    |  |
| 6                                            |                  | Przycisk<br>"Powrót"                                                  | <ul> <li>Nacisnąć, aby przejść do nadrzędnego poziomu menu lub porzucić zmienioną<br/>wartość.</li> </ul>                                                                                                    |  |
|                                              |                  |                                                                       | Gdy wyświetlany jest komunikat o koniecznym serwisie lub usterce:                                                                                                    |  |
|                                              |                  |                                                                       | <ul> <li>Nacisnąć, aby przejść z ekranu standardowego do wskazania usterek i odwrotnie.</li> </ul>                                                                                                    |  |
|                                              |                  |                                                                       | <ul> <li>Nacisnąć i przytrzymać przycisk, aby przejść z menu do ekranu standardowego.</li> </ul>                                                                                                    |  |
| 7                                            | $\bigcirc$       | Pokrętło<br>nastawcze                                                 | <ul> <li>Przekręcić, żeby zmienić wartość nastawy (np. temperaturę) lub wybrać menu bądź<br/>punkty menu.</li> </ul>                                                                                               |  |
| Gdy podświetlenie wyświetlacza jest wyłączow |                  |                                                                       | Gdy podświetlenie wyświetlacza jest wyłączone:                                                                                                    |  |
|                                              |                  | <ul> <li>Nacisnąć, aby włączyć podświetlenie wyświetlacza.</li> </ul> |                                                                                                    |  |
|                                              |                  |                                                                       | Gdy podświetlenie wyświetlacza jest włączone:                                                                                                    |  |
|                                              |                  |                                                                       | <ul> <li>Nacisnąc, aby otworzyć wybrane menu lub punkt menu, potwierdzić ustawioną<br/>wartość (np. temperatury) lub komunikat bądź zamknąć okienko pop-up.</li> </ul>                                             |  |
|                                              |                  |                                                                       | Gdy aktywny jest ekran standardowy:                                                                                                    |  |
|                                              |                  |                                                                       | ► Nacisnąć, aby w ekranie standardowym aktywować pole wprowadzania danych<br>służące do wyboru obiegu grzewczego (tylko w instalacjach posiadających co<br>najmniej dwa obiegi grzewcze, → rozdział 4.1, str. 11). |  |

Tab. 3 Elementy obsługi

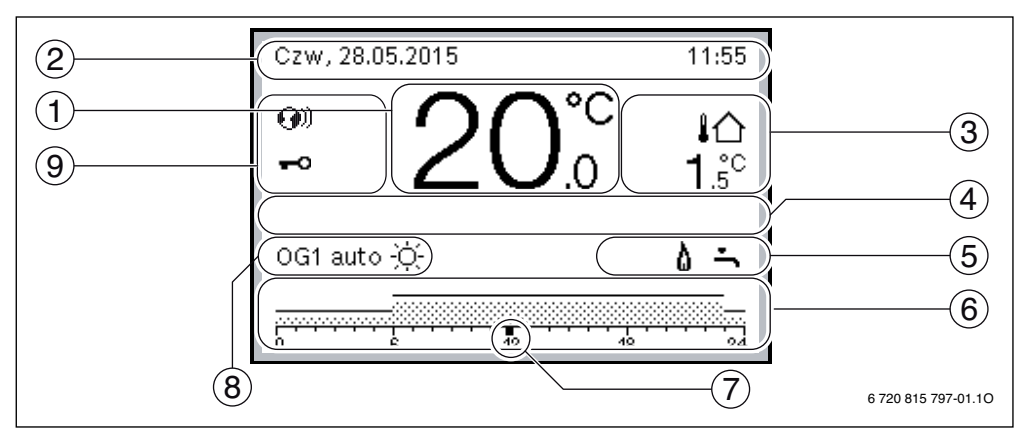

Rys. 2 Przykład ekranu standardowego w przypadku instalacji z kilkoma obiegami grzewczymi

- [1] Wskazanie wartości
- [2] Wiersz informacji
- [3] Temperatura zewnętrzna
- [4] Informacje tekstowe
- [5] Symbol informacyjny

- [6] Program czasowy
- [7] Wskaźnik czasu (aktualny czas)
- [8] Tryby pracy
- [9] Status modułu obsługowego

| <i>y</i> 193. | 7 lys. 2, su. 3    |                                       |                                                                                                    |  |  |
|---------------|--------------------|---------------------------------------|----------------------------------------------------------------------------------------------------|--|--|
| Poz.          | Symbol             | Nazwa                                 | Objaśnienie                                                                                                    |  |  |
| 1             | 19 <sup>°C</sup>   | Wskazanie<br>wartości                 | <ul> <li>Wskazanie aktualnej temperatury:</li> <li>Temperatura w pomieszczeniu w przypadku instalacji na ścianie</li> <li>Temperatura urządzenia grzewczego w przypadku instalacji na urządzeniu grzewczym.</li> </ul>                |  |  |
| 2             | -                  | Wiersz informacji                     | Wskazanie godziny, dnia tygodnia i daty.                                                                                                    |  |  |
| 3             | <b>¦</b> Ռ<br>3.0℃ | Dodatkowe<br>wskazanie<br>temperatury | Wskazanie dodatkowej temperatury, temperatury zewnętrznej, temperatury<br>kolektora słonecznego lub systemu przygotowania c.w.u. (więcej informacji<br>→ str. 38).                                                                    |  |  |
| 4             | -                  | Informacje<br>tekstowe                | Na przykład nazwa aktualnie wyświetlanej temperatury (→ rys. 2, [1]); dla<br>temperatury w pomieszczeniu nazwa nie jest wyświetlana. Gdy występuje<br>usterka, aż do momentu jej usunięcia wyświetlana jest w tym miejscu informacja. |  |  |
| 5             | *\                 | Symbol<br>informacyjny                | Pompa solarna pracuje                                                                                                    |  |  |
|               | ÷.                 |                                       | Przygotowanie c.w.u. jest aktywne                                                                                                    |  |  |
|               | ×                  |                                       | Przygotowanie ciepłej wody użytkowej zostało wyłączone.                                                                                                    |  |  |
|               | 8                  |                                       | Palnik jest załączony (płomień).                                                                                                    |  |  |
|               | В                  |                                       | Urządzenie grzewcze jest zablokowane (np. przez alternatywne urządzenie grzewcze).                                                                                                    |  |  |
| 6             |                    | Program czasowy                       | Graficzna prezentacja aktywnego programu czasowego dla wyświetlanego obiegu<br>grzewczego. Wysokość belki przedstawia w przybliżeniu żądaną temperaturę<br>pomieszczenia w poszczególnych odcinkach czasu.                            |  |  |

Tab. 4 Symbole używane na ekranie standardowym

| → rys             | → rys. 2, str. 9         |                              |                                                                                                    |  |  |
|-------------------|--------------------------|------------------------------|----------------------------------------------------------------------------------------------------|--|--|
| Poz. Symbol Nazwa |                          | Nazwa                        | Objaśnienie                                                                                                    |  |  |
| 7                 | <br>18                   | Wskaźnik czasu               | Wskaźnik czasu ■ wskazuje w programie czasowym aktualny czas w 15-<br>minutowych odstępach (= podział skali czasu).                                                                                                    |  |  |
| 8                 | щ                        | Tryby pracy                  | Ogrzewanie jest całkowicie wyłączone (wszystkie obiegi grzewcze).                                                                                                    |  |  |
|                   | *                        |                              | Tryb kominiarza jest włączony.                                                                                                    |  |  |
|                   | <u>_</u>                 |                              | Tryb awaryjny jest włączony.                                                                                                    |  |  |
|                   | E                        |                              | Zewnętrzne zapotrzebowanie ciepła                                                                                                    |  |  |
|                   | auto                     |                              | Instalacja z jednym obiegiem grzewczym w trybie automatycznym (ogrzewanie zgodnie z programem czasowym).                                                                                                    |  |  |
|                   | OG2auto                  |                              | Wskazywany obieg grzewczy pracuje w trybie automatycznym. Ekran<br>standardowy odnosi się wyłącznie do wskazywanego obiegu grzewczego. Jeżeli<br>na ekranie standardowym naciśnięty zostanie przycisk "man", przycisk "auto" lub<br>zmieniona zostanie temperatura zadana w pomieszczeniu, to operacje te będą<br>miały wpływ tylko na wskazywany obieg grzewczy. |  |  |
|                   | *                        |                              | We wskazywanym obiegu grzewczym w trybie automatycznym aktywny jest tryb grzania.                                                                                                    |  |  |
|                   |                          |                              | We wskazywanym obiegu grzewczym w trybie automatycznym aktywny jest tryb obniżenia.                                                                                                    |  |  |
|                   | Lato (wył.)              |                              | Instalacja z jednym obiegiem grzewczym w trybie letnim (ogrzewanie wyłączone, przygotowanie c.w.u. aktywne, → rozdział 5.3.4, str. 28)                                                                                                    |  |  |
|                   | OG2Lato (wył.)           |                              | Wskazywany obieg grzewczy pracuje w trybie letnim (ogrzewanie wyłączone, przygotowanie c.w.u. aktywne). Ekran standardowy odnosi się wyłącznie do wskazywanego obiegu grzewczego (→ rozdział 5.3.4, str. 28).                                                                                                    |  |  |
|                   | ręczny                   |                              | Instalacja z jednym obiegiem grzewczym w trybie ręcznym.                                                                                                    |  |  |
|                   | OG2ręczny                |                              | Wskazywany obieg grzewczy pracuje w trybie ręcznym. Ekran standardowy<br>odnosi się wyłącznie do wskazywanego obiegu grzewczego. Jeżeli na ekranie<br>standardowym naciśnięty zostanie przycisk "man", przycisk "auto" lub zmieniona<br>zostanie temperatura zadana w pomieszczeniu, to operacje te będą miały wpływ<br>tylko na wskazywany obieg grzewczy.       |  |  |
|                   | Urlop do<br>10.6.2015    |                              | W instalacji z jednym obiegiem grzewczym aktywny jest program urlopowy ( $\rightarrow$ rozdział 5.5, str. 34).                                                                                                    |  |  |
|                   | OG2Urlop do<br>10.6.2015 |                              | Dla wskazywanego obiegu grzewczego i ew. także dla systemów przygotowania<br>c.w.u. aktywny jest program urlopowy (→ rozdział 5.5, str. 34). Ekran<br>standardowy odnosi się wyłącznie do wskazywanego obiegu grzewczego.                                                                                                    |  |  |
| 9                 | <b>G</b> ))              | Status modułu<br>obsługowego | Moduł komunikacyjny jest dostępny w systemie, a połączenie z serwerem Bosch/<br>Junkers jest aktywne.                                                                                                    |  |  |
|                   | <del>~</del> 0           |                              | Blokada przycisków jest aktywna (przytrzymać wciśnięte przycisk "auto"<br>i pokrętło nastawcze, aby włączyć lub wyłączyć blokadę przycisków).                                                                                                    |  |  |

Tab. 4Symbole używane na ekranie standardowym

## 4 Skrócona instrukcja obsługi

Przegląd struktury menu głównego i pozycji poszczególnych punktów menu przedstawiono na str. 18.

Punktem wyjścia w poniższych opisach w każdym przypadku jest ekran standardowy (→ rys. 2, str. 9).

## 4.1 Wybór obiegu grzewczego dla ekranu standardowego

Na ekranie standardowym prezentowane są zawsze dane tylko jednego obiegu grzewczego. Jeżeli zainstalowane są dwa obiegi grzewcze lub ich większa liczba, można ustawić, do którego z obiegów ma się odnosić ekran standardowy.

| Obsługa                                                                                                    | Wynik                            |
|----------------------------------------------------------------------------------------------------|----------------------------------|
| <ul> <li>Gdy podświetlenie wyświetlacza jest włączone, nacisnąć pokrętło nastawcze.</li> <li>Numer, tryb pracy i ew. nazwa aktualnie wybranego obiegu grzewczego wyświetlane<br/>są w dolnej połowie wyświetlacza.</li> </ul> | Czw, 28.05.2015 11:55            |
| <ul> <li>Obracać pokrętło nastawcze, aby wybrać obieg grzewczy.</li> <li>Do wyboru dostępne są tylko obiegi grzewcze podłączone do instalacji.</li> </ul>                                                                     | Obieg grzewczy 1<br>OG1 auto :ở: |
| <ul> <li>Poczekać kilka sekund lub nacisnąć pokrętło nastawcze.</li> <li>Ekran standardowy odnosi się do wybranego obiegu grzewczego.</li> </ul>                                                                              | 6 720 815 797-02.10              |
| Wskazówka: instalator może wybrać w ustawieniach, które obiegi grzewcze są dostępne we wskazaniu standardowym.                                                                                                    |                                  |

Tab. 5 Skrócona instrukcja obsługi – obieg grzewczy na ekranie standardowym

## 4.2 Ustawienie trybu pracy

Objaśnienie pojęć specjalistycznych "tryb pracy", "tryb automatyczny" i "tryb ręczny" można znaleźć na stronie 51 i 51.

| Obsługa                                                                                                    | Wynik                                                                                                    |
|----------------------------------------------------------------------------------------------------|----------------------------------------------------------------------------------------------------|
| Aby aktywować tryb automatyczny (z uwzględnieniem programu czasowego)                                                                                                    |                                                                                                    |
| <ul> <li>Nacisnąć przycisk auto.</li> <li>Wszystkie temperatury aktualnie obowiązującego programu czasowego dla<br/>ogrzewania są wyświetlane w dolnej połowie wyświetlacza w okienku pop-up.</li> <li>Wskazanie aktualnie obowiązującej temperatury miga.</li> <li>Moduł obsługowy reguluje temperaturę w pomieszczeniu zgodnie z aktywnym<br/>programem czasowym dla ogrzewania.</li> </ul> | Czw, 28.05.2015 11:57<br>200°C ↓<br>1.5°<br>Tryb automatyczny, zmiana pomiędzy<br>⊈ Obniż. [15.0°C]<br>☆: Ogrzew. [21.0°C]<br>6 720 815 797-03.10 |

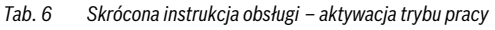

| Obsługa                                                                                                    | Wynik                                                                                                    |
|----------------------------------------------------------------------------------------------------|----------------------------------------------------------------------------------------------------|
| Aby aktywować tryb ręczny (bez uwzględniania programu czasowego)                                                                                                    |                                                                                                    |
| <ul> <li>Nacisnąć przycisk "man".<br/>Temperatura zadana w pomieszczeniu wyświetlana jest w dolnej połowie<br/>wyświetlacza w okienku pop-up.<br/>Moduł obsługowy utrzymuje stałą wartość temperatury w pomieszczeniu na żądanym<br/>poziomie.</li> <li>Wskazówka: Jeżeli dla danego obiegu grzewczego ustawiony został tryb regulacji stałej<br/>(np. basen lub instalacja wentylacyjna), to dla tego obiegu grzewczego tryb ręczny jest<br/>niedostępny.</li> </ul> | Czw, 28.05.2015 11:57<br>200°C 10<br>0G1(Obleg grzewczy 1)<br>Stały tryb ręczny<br>z temperaturą ustawioną na 21.0°C.<br>6 720 815 797-04.10 |

Tab. 6 Skrócona instrukcja obsługi – aktywacja trybu pracy

## 4.3 Zmiana temperatury w pomieszczeniu

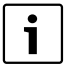

Jeżeli dla danego obiegu grzewczego ustawiony został tryb regulacji stałej (np. basen lub instalacja wentylacyjna), to temperatura dla tego obiegu grzewczego może zostać ustawiona tylko przez instalatora. Przyciski "auto" i "man" nie mają w tym przypadku żadnej funkcji.

| Obs               | uga                                                                                               |                                                                                                    | Wynik                                                                                                    |
|-------------------|---------------------------------------------------------------------------------------------------|----------------------------------------------------------------------------------------------------|----------------------------------------------------------------------------------------------------|
| Aby               | odczytać aktualn                                                                                  | ą <b>temperaturę zadaną w pomieszczeniu</b>                                                                                                    |                                                                                                    |
| Tryb automatyczny | <ul> <li>Nacisnąć prz<br/>Aktualna tem<br/>czas przełąc:<br/>up.</li> </ul>                       | ycisk auto.<br>1peratura zadana w pomieszczeniu (aktywny tryb pracy) i kolejny<br>zenia są wyświetlane w dolnej połowie wyświetlacza w okienku pop                                                                             | Czw, 28.05.2015 11.58<br>200°C 10<br>OG1 (Obleg grzewczy 1)<br>Ządana temp. pomieszczenia do<br>23:00 Godz. na 21.0°C.<br>6 720 815 797-05.10   |
| Tryb ręczny       | <ul> <li>Nacisnąć prz<br/>Temperatura<br/>wyświetlacza<br/>Gdy aktywny<br/>temperatura</li> </ul> | ycisk "man".<br>a zadana w pomieszczeniu wyświetlana jest w dolnej połowie<br>a w okienku pop-up.<br>r jest tryb ręczny o ograniczonym czasie trwania, wyświetlane są<br>zadana w pomieszczeniu i czas trwania trybu ręcznego. | Czw, 28.05.2015 12:06<br>20.0°C 10<br>Cold (Obieg grzewczy 1)<br>2 dana temp. promeszczenia do<br>16:00 Godz. na 24.0°C.<br>6 720 815 797-06.10 |

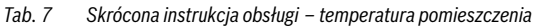

## Skrócona instrukcja obsługi

| Obs               | ług                                                                                                    | a                                                                                                    | Wynik                                                                                                    |  |  |
|-------------------|----------------------------------------------------------------------------------------------------|----------------------------------------------------------------------------------------------------|----------------------------------------------------------------------------------------------------|--|--|
| Jeśl              | Jeśli danego dnia jest zbyt zimno lub zbyt ciepło: <b>tymczasowo zmienić temperaturę w pomieszczeniu</b> |                                                                                                    |                                                                                                    |  |  |
|                   | Zn                                                                                                    | niana temperatury w pomieszczeniu do kolejnego czasu przełączenia                                                                                                    | Pn, 01.06.2015 18:19                                                                                                    |  |  |
|                   | •                                                                                                    | Obracać pokrętło nastawcze do momentu ustawienia temperatury zadanej<br>w pomieszczeniu.<br>Zakres czasowy, którego dotyczy zmiana, wyświetlany jest pogrubiony na<br>wykresie programu.<br>Poczekać kilka sekund lub nacisnąć pokrętło nastawcze.<br>Moduł obsługowy pracuje ze zmienionym ustawieniem. Zmiana obowiązuje do<br>momentu osiągnięcia kolejnego czasu przełączenia programu czasowego dla<br>ogrzewania. Następnie ponownie obowiązują ustawienia programu czasowego.                   | 20°C in<br>OG1 auto Temp. na 200 °C<br>0°C in<br>0°C in<br>0°C |  |  |
|                   | An                                                                                                    | ulowanie zmiany temperatury                                                                                                    | -                                                                                                    |  |  |
|                   | •                                                                                                    | Obracać pokrętło nastawcze, aż zakres czasowy, którego dotyczy zmiana, przestanie być widoczny jako pogrubiony, i nacisnąć pokrętło nastawcze.                                                                                                    |                                                                                                    |  |  |
| Iryb automatyczny | -lu<br> ►                                                                                                | <ul> <li>b-<br/>Aktywować tryb ręczny i następnie tryb automatyczny: <ul> <li>Nacisnąć przycisk "man".</li> <li>Poczekać kilka sekund lub nacisnąć pokrętło nastawcze, aby zamknąć okienko pop-up.</li> <li>Nacisnąć przycisk auto.</li> </ul> </li> <li>Zmiany zostały anulowane.</li> </ul>                                                                                                    |                                                                                                    |  |  |
| -                 | lle                                                                                                    | tawiania stałaj temperatury w nomieszczeniu na ograniczony czas                                                                                                    |                                                                                                    |  |  |
|                   | •                                                                                                    | Nacisnąć i przytrzymać przycisk "man", aż na wyświetlaczu pojawi się pole do<br>wprowadzania czasu trwania trybu ręcznego.<br>Obracać pokrętło nastawcze do momentu ustawienia żądanego czasu trwania.<br>Maksymalny czas trwania ograniczonego czasowo trybu ręcznego wynosi ok.<br>48 godzin (2 dni).<br>Nacisnąć pokrętło nastawcze.<br>Moduł obsługowy pracuje ze zmienionymi ustawieniami.<br>Po zakończeniu trybu ręcznego o ustawionej godzinie ponownie obowiązuje<br>aktywny program czasowy. | Pn, 01.06.2015 18:20<br>20.0°C 10<br>0G1 reczny do Pn.2200 Godz 0<br>0 c 720 815 797-08.10                                                                                                    |  |  |
|                   | An                                                                                                    | ulowanie ograniczenia czasowego dla stałej temperatury w pomieszczeniu                                                                                                    |                                                                                                    |  |  |
|                   | ►<br>- 11                                                                                                | Ustawić czas trwania na ponad 48 godzin (→ stała temperatura na ograniczony okres czasu).<br><b>b</b> -                                                                                                    |                                                                                                    |  |  |
| Tryb ręczny       | •                                                                                                    | <ul> <li>Aktywować tryb automatyczny i następnie tryb ręczny:         <ul> <li>Aktywować tryb automatyczny (nacisnąć przycisk "auto").</li> <li>Poczekać kilka sekund lub nacisnąć pokrętło nastawcze, aby zamknąć okienko pop-up.</li> <li>Aktywować tryb ręczny (nacisnąć przycisk "man").</li> </ul> </li> <li>Tryb ręczny jest <b>stale</b> aktywny (stała temperatura w pomieszczeniu utrzymywana przez nieograniczony czas).</li> </ul>                                                          |                                                                                                    |  |  |

Tab. 7 Skrócona instrukcja obsługi – temperatura pomieszczenia

| Obs      | Dbsługa Wynik                               |                                                                                                    |                                                                                                    |  |
|----------|---------------------------------------------|----------------------------------------------------------------------------------------------------|----------------------------------------------------------------------------------------------------|--|
| Jeś      | li na                                       | dowolny czas ma zostać ustawiona temperatura w pomieszczeniu różniąca się od                                                                                                    | temperatur dla trybu automatycznego:                                                                                                    |  |
| akt      | ywo                                         | wać tryb ręczny i ustawić temperaturę zadaną w pomieszczeniu                                                                                                    |                                                                                                    |  |
| o ręczny | <ul> <li>*</li> <li>*</li> <li>*</li> </ul> | Nacisnąć przycisk "man".<br>Tryb ręczny jest aktywny. Aktualnie obowiązująca temperatura w pomieszczeniu<br>jest wyświetlana w dolnej połowie wyświetlacza w okienku pop-up. Wykres<br>programu czasowego jest wyświetlany pogrubiony.<br>Poczekać kilka sekund lub nacisnąć pokrętło nastawcze, aby zamknąć okienko<br>pop-up.<br>Obracać pokrętło nastawcze do momentu ustawienia temperatury zadanej<br>w pomieszczeniu.<br>Poczekać kilka sekund lub nacisnąć pokrętło nastawcze.<br>Aktualnie obowiązująca temperatura w pomieszczeniu jest wyświetlana w dolnej<br>połowie wyświetlacza w okienku pop-up. | Czw, 28.05.2015 12:11<br>20°C 10<br>0G1 reczny Temp. na 20°C<br>0G1 reczny Temp. na 20°C<br>5 C 10<br>0G1 reczny Temp. na 20°C<br>5 C 10<br>0G1 reczny Temp. na 20°C |  |
| Tr       |                                             | Moduł obsługowy pracuje ze zmienionymi ustawieniami.                                                                                                    |                                                                                                    |  |
| Tab.     | 7                                           | Skrócona instrukcja obsługi – temperatura pomieszczenia                                                                                                    |                                                                                                    |  |

## 4.4 Inne ustawienia

| Obsługa                                                                                                    | Wynik                                                                                                    |
|----------------------------------------------------------------------------------------------------|----------------------------------------------------------------------------------------------------|
| Jeśli ciepła woda jest potrzebna poza porami ustawionymi w programie czasowym: w men aktywować ustawienie <b>Uruchom teraz</b> (= natychmiastowa funkcja c.w.u.).                                                                                                    | u <b>Jednorazowe ładowanie</b>                                                                                                    |
| <ul> <li>Nacisnąć przycisk menu, aby otworzyć menu główne.</li> <li>Obracać pokrętło nastawcze, aby zaznaczyć C.W.U</li> <li>Nacisnąć pokrętło nastawcze, aby otworzyć menu C.W.U</li> <li>Nacisnąć pokrętło nastawcze, aby otworzyć menu Jednorazowe ładowanie.</li> <li>Nacisnąć pokrętło nastawcze dwa razy, aby uruchomić przygotowanie c.w.u.<br/>Przygotowanie c.w.u. zostanie natychmiast aktywowane na ustawiony czas<br/>utrzymania. W zależności od zamontowanej instalacji może być konieczne wybranie<br/>systemu przygotowania c.w.u. (System c.w.u. I lub II).</li> </ul>                                                                                                    | ← > Uruchom teraz            Czy chcesz załadować           teraz swój system c.w.u.?           Tak           Nie           6 720 815 797-10.10 |
| Jeśli ciepła woda jest zbyt zimna lub zbyt ciepła: <b>zmienić temperaturę c.w.u.</b>                                                                                                    |                                                                                                    |
| <ul> <li>Nacisnąć przycisk menu, aby otworzyć menu główne.</li> <li>Obracać pokrętło nastawcze, aby zaznaczyć C.W.U</li> <li>Nacisnąć pokrętło nastawcze, aby zaznaczyć Ustawienia temperatury.</li> <li>Obracać pokrętło nastawcze, aby otworzyć menu Ustawienia temperatury.</li> <li>Nacisnąć pokrętło nastawcze, aby zaznaczyć C.W.U. lub Redukcja c.w.u</li> <li>Nacisnąć pokrętło nastawcze.</li> <li>Obracać pokrętło nastawcze, aby ustawić temperaturę.</li> <li>Nacisnąć pokrętło nastawcze.</li> <li>Moduł obsługowy pracuje ze zmienionymi ustawieniami. W zależności od zamontowanej instalacji może być konieczne wybranie systemu przygotowania c.w.u. (System c.w.u. I lub II).</li> </ul> | ▲ > C.w.u.         45       80         Podaj žądaną temperaturę c.w.u.         6 720 815 797-11.10                                              |

Tab. 8 Skrócona instrukcja obsługi – inne ustawienia

| Obsługa                                                                                                    | Wynik                                                                                                    |  |
|----------------------------------------------------------------------------------------------------|----------------------------------------------------------------------------------------------------|--|
| Ustawienie daty i godziny                                                                                                    |                                                                                                    |  |
| <ul> <li>Jeżeli moduł obsługowy przez dłuższy czas był pozbawiony zasilania, na wyświetlaczu automatycznie pojawia się żądanie wprowadzenia daty i godziny. Następnie moduł obsługowy przechodzi do trybu normalnego.</li> <li>▶ Przywrócenie zasilania.<br/>Na module obsługowym wyświetlany jest ekran ustawiania daty.</li> <li>▶ Obracać i nacisnąć pokrętło nastawcze, aby ustawić dzień, miesiąc i rok.<br/>Na wyświetlaczu zaznaczona jest opcja <b>Dalej</b>.</li> </ul> | ✓ > Data           □7         02.2013           □alej         >           Podaj aktualna datę.         6 720 807 410-16.10                                                                                                    |  |
| <ul> <li>Nacisnąć pokrętło nastawcze.</li> <li>Ustawić godzinę w taki sam sposób jak datę.<br/>Na wyświetlaczu zaznaczona jest opcja <b>Dalej</b>.</li> <li>Nacisnąć pokrętło nastawcze.<br/>Moduł obsługowy pracuje ze zmienionymi ustawieniami. Do ponownego<br/>uruchomienia modułu obsługowego nie są wymagane żadne dodatkowe ustawienia.</li> </ul>                                                                                                    | > Godzina         D9       10         Dalej       >         Podaj aktualna godzinę.       6 720 807 410-17.10                                                                                                    |  |
| Aby zapobiec nieumyślnej zmianie ustawień modułu obsługowego:<br><b>włączyć lub wyłączyć blokadę przycisków</b> (zabezpieczenie przed dziećmi, → str. 51)                                                                                                    |                                                                                                    |  |
| <ul> <li>Nacisnąć i przytrzymać przez kilka sekund przycisk "auto" i pokrętło nastawcze, aby<br/>włączyć lub wyłączyć blokadę przycisków.</li> <li>Gdy blokada przycisków jest aktywna, na wyświetlaczu widoczny jest symbol klucza<br/>(→ rys. 2 [5], str. 9).</li> </ul>                                                                                                    |                                                                                                    |  |
| Aby zmienić język tekstów wyświetlanych na wyświetlaczu: ustawić język                                                                                                    |                                                                                                    |  |
| <ul> <li>Nacisnąć przycisk menu, aby otworzyć menu główne.</li> <li>Obracać pokrętło nastawcze, aby zaznaczyć Ustawienia.</li> <li>Nacisnąć pokrętło nastawcze, aby otworzyć menu Ustawienia.</li> <li>Nacisnąć pokrętło nastawcze.</li> <li>Obracać pokrętło nastawcze, aby wybrać język.</li> <li>Nacisnąć pokrętło nastawcze.</li> <li>Moduł obsługowy pracuje ze zmienionymi ustawieniami.</li> </ul>                                                                        |                                                                                                    |  |
| W przypadku zmiany rytmu dziennego/nocnego (np. praca na zmiany): dostosować program czasowy                                                                                                    |                                                                                                    |  |
| W menu <b>Ogrzew.</b> > <b>Program czasowy</b> można w kilku prostych krokach dostosować program czasowy do indywidualnych warunków (→ rozdział 5.3.2, str. 22).                                                                                                    | Image: box > Mój program czasowy 1         Image: box > Mój program czasowy 1         Image: box > Mój program czasowy 1         Image: box > Mój program czasowy 1         Image: box > Mój program czasowy 1         Image: box > Mój program czasowy 1         Image: box > Mój program czasowy 1         Image: box > Mój program czasowy 1         Image: box > Mój program czasowy 1         Image: box > Mój program czasowy 1         Image: box > Mój program czasowy 1         Image: box > Moj program czasowy 1         Image: box > Moj program czasowy 1         Image: box > |  |

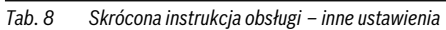

## 4.5 Aktywacja/wyłączanie ogrzewania/c.w.u.

Za pomocą punktu menu Urządzenie grzewcze w menu głównym możliwe jest aktywowanie i wyłączanie ogrzewania i c.w.u. Dzięki temu w przypadku krótkiej, kilkudniowej nieobecności instalacja może być ustawiona ręcznie bez konieczności konfigurowania programu urlopowego. Ta funkcja jest dostępna tylko wówczas, jeśli instalacja jest odpowiednio wykonana i skonfigurowana (np. w instalacjach bez modułu kaskadowego). W tab. 16 opisano aktywację/ wyłączanie ogrzewania. Obsługa c.w.u. może przebiegać w ten sam sposób.

| Ob | sługa                                                                                                    | Wynik               |
|----|----------------------------------------------------------------------------------------------------|---------------------|
| Wy | łączanie ogrzewania                                                                                                   |                     |
| ٠  | Nacisnąć przycisk menu, aby otworzyć menu główne.                                                                     |                     |
| ►  | Nacisnąć pokrętło nastawcze, aby otworzyć menu Źródło ciepła.                                                         | 🖻 Źródło ciepła     |
| ►  | Obracać pokrętło nastawcze, aby zaznaczyć <b>Ogrzew.</b> .                                                            | Ogrzew. Wył.        |
| ►  | Nacisnąć pokrętło nastawcze, aby wybrać Ogrzew.                                                                       | C.w.u. Wł.          |
| •  | Obracać i nacisnąć pokrętło nastawcze, aby wyłączyć ogrzewanie ( <b>Wył.</b> ) lub anulować wybór ( <b>Wł.</b> ).     |                     |
|    | Zmiany zostają natychmiast wprowadzone.                                                                               |                     |
|    | Aby zamknąć menu, nacisnąć przycisk "Powrót".                                                                         | 6 720 815 797-19.10 |
| Ak | tywacja ogrzewania                                                                                                    |                     |
| ►  | Nacisnąć przycisk menu, aby otworzyć menu główne.                                                                     |                     |
| ►  | Nacisnąć pokrętło nastawcze, aby otworzyć menu Źródło ciepła.                                                         | 🖻 Źródło ciepła     |
| ►  | Obracać pokrętło nastawcze, aby zaznaczyć <b>Ogrzew.</b> .                                                            | Ogrzew. Wł.         |
| ►  | Nacisnąć pokrętło nastawcze, aby wybrać Ogrzew.                                                                       | C.w.u. Wł.          |
| •  | Obracać i nacisnąć pokrętło nastawcze, aby aktywować ogrzewanie ( <b>Wł.</b> ) lub<br>anulować wybór ( <b>Wył.</b> ). |                     |
|    | Zmiany zostają natychmiast wprowadzone.                                                                               |                     |
| ►  | Aby zamknąć menu, nacisnąć przycisk "Powrót".                                                                         | 6 720 815 797-20.10 |

Tab. 9 Skrócona instrukcja obsługi – aktywacja/wyłączanie ogrzewania/c.w.u.

## 4.6 Ulubione funkcje

Za pomocą przycisku "fav" można uzyskać bezpośredni dostęp do często używanych funkcji dla obiegu grzewczego 1. Naciśnięcie przycisku "fav" po raz pierwszy powoduje otwarcie menu służącego do konfiguracji menu ulubionych. W tym menu można dodać określone funkcje do ulubionych. Menu ulubionych można dostosować do potrzeb także w późniejszym czasie.

Funkcja przycisku "fav" jest niezależna od obiegu grzewczego prezentowanego na ekranie standardowym. Ustawienia zmienione w menu ulubionych odnoszą się zawsze wyłącznie do obiegu grzewczego 1.

| Obsługa                                                           | a                                                                                                    | Wynik                                                                                                    |
|-------------------------------------------------------------------|----------------------------------------------------------------------------------------------------|----------------------------------------------------------------------------------------------------|
| Aby uzys                                                          | skać dostęp do ulubionej funkcji: <b>otworzyć menu ulubionych</b>                                                                                                    |                                                                                                    |
| <ul> <li>Naci</li> <li>Obra</li> <li>Zmie<br/>głów</li> </ul>     | isnąć przycisk "fav", aby otworzyć menu ulubionych.<br>acać i nacisnąć pokrętło nastawcze, aby wybrać ulubioną funkcję.<br>enić ustawienia (obsługa identyczna jak w przypadku ustawień w menu<br>wnym).                                                                                                  |                                                                                                    |
| Aby dos                                                           | tosować listę ulubionych funkcji do własnych potrzeb: <b>dostosować menu ulubio</b>                                                                                                    | nych                                                                                                    |
| <ul> <li>Przy konf</li> <li>Obra wyb Zmia</li> <li>Aby</li> </ul> | /trzymać wciśnięty przycisk "fav", aż wyświetlone zostanie menu służące do<br>figuracji menu ulubionych.<br>acać i nacisnąć pokrętło nastawcze, aby wybrać funkcję ( <b>Tak</b> ) lub anulować<br>ór ( <b>Nie</b> ).<br>any zostają natychmiast wprowadzone.<br>zamknąć menu, nacisnąć przycisk "Powrót". | Konfig. menu ulubione OG1     Temperatura ogrzewania Tak     Obniżenie temperatury Tak     Mój program czasowy 1 Nie     Mój program czasowy 2 Nie     Przełącz. lato/zima Nie     6720 815 797-21.10 |

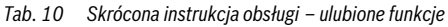

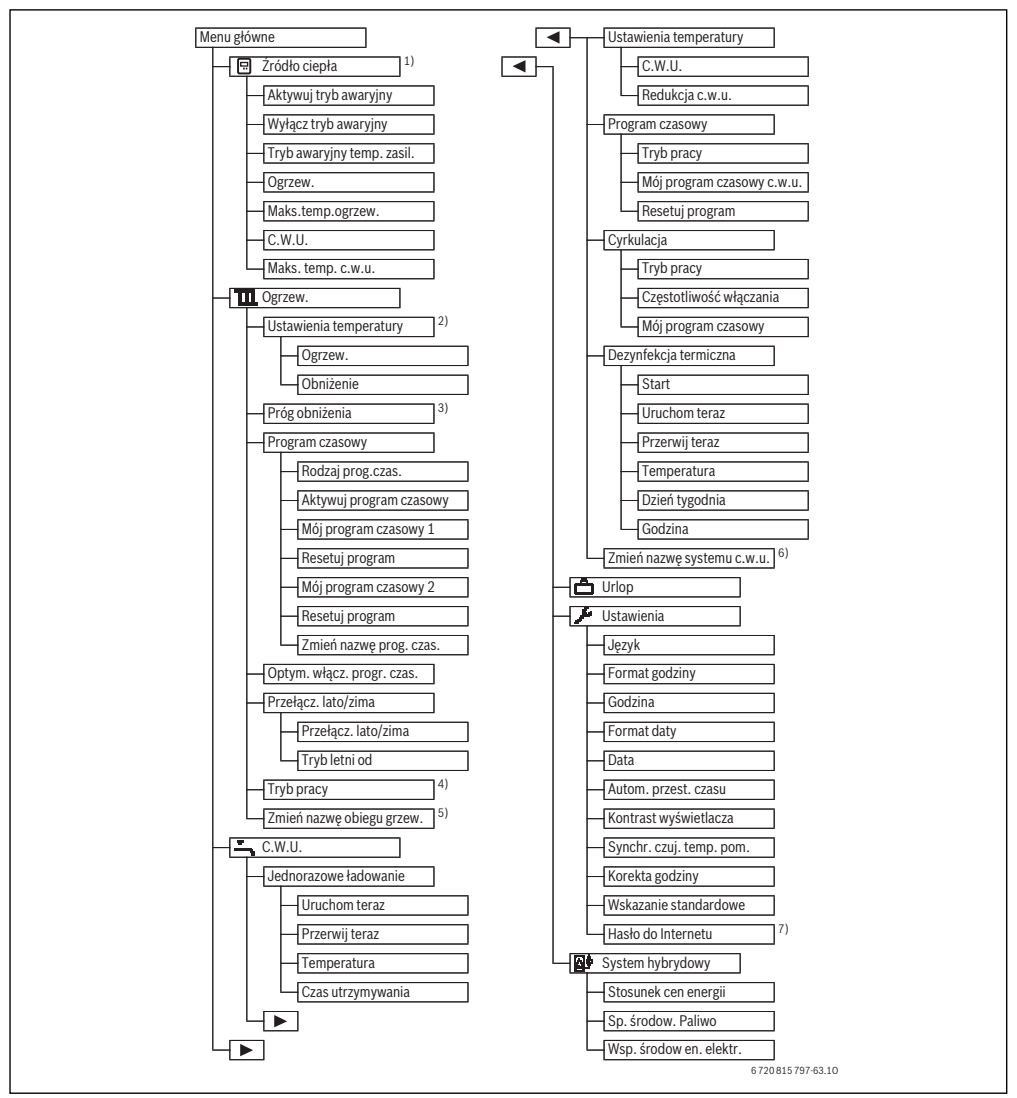

Rys. 3 Struktura menu głównego

- Dostępny tylko w przypadku określonych typów urządzeń grzewczych bez modułu kaskadowego (np. MC400).
- 2) Dostępne tylko w przypadku rodzaju programu czasowego Poziomy.
- 3) Dostępne tylko w przypadku stałego obiegu grzewczego.
- Dostępne tylko w przypadku 2 lub więcej obiegów grzewczych.
- 5) Dostępne tylko w przypadku 2 systemów c.w.u.
- Dostępne tylko, jeśli dostępny jest moduł komunikacyjny MB LAN2 lub układ elektroniczny urządzenia ze zintegrowanym złączem komunikacyjnym (MX 25).

## 5.1 Przegląd menu głównego

Jeżeli w instalacji zamontowane są dwa obiegi grzewcze lub ich większa liczba albo dwa systemy przygotowania c.w.u., w niektórych menu należy dodatkowo wybrać określone opcje:

- Obracać pokrętło nastawcze, aby wybrać obieg grzewczy lub system przygotowania c.w.u., którego mają dotyczyć zmiany ustawień.
- Aby wyświetlić menu, nacisnąć pokrętło nastawcze.

| Menu   |                                              | Przeznaczenie menu                                                                                                    | Strona |
|--------|----------------------------------------------|----------------------------------------------------------------------------------------------------|--------|
|        | Źródło ciepła                                | Przełączyć urządzenie grzewcze w tryb awaryjny. Włączyć lub wyłączyć ogrzewanie<br>i przygotowanie c.w.u. oraz ustawić maksymalną temperaturę zasilania i temperaturę c.w.u.<br>Dostępny tylko w przypadku określonych typów urządzeń grzewczych, jeśli nie został<br>zainstalowany moduł kaskadowy (np. MC400). | 20     |
| Ш      | Ogrzew.                                      | Stała zmiana temperatur w pomieszczeniu i programu czasowego dla ogrzewania.                                                                                                    | 20     |
|        | Ustawienia<br>temperatury/<br>Próg obniżenia | Ustawianie żądanych temperatur w pomieszczeniu, które są przypisane odcinkom programu<br>czasowego z trybem grzania i trybem obniżania lub próg obniżenia w przypadku dowolnych<br>ustawień temperatury dla czasów włączenia.                                                                                    | 23     |
|        | Tryb pracy <sup>1)</sup>                     | Włączanie lub wyłączanie obiegu grzewczego stałotemperaturowego i aktywacja programu czasowego obiegu czasowego stałotemperaturowego (np. basen lub instalacja wentylacyjna).                                                                                                    | 22     |
|        | Program<br>czasowy                           | Przełączanie pomiędzy trybem grzania i trybem obniżenia lub dowolnymi temperaturami<br>w ustalonych godzinach i w ustalonych dniach tygodnia (tryb automatyczny). Dla c.w.u.<br>i cyrkulacji możliwe są osobne programy czasowe. W tym menu można zmieniać nazwy<br>programów czasowych.                         | 22     |
|        | Optym. włącz.<br>progr. czas.                | W celu zwiększenia komfortu program czasowy dla ogrzewania zostaje automatycznie<br>zoptymalizowany poprzez przesunięcie czasów przełączenia. Temperatura zadana<br>w pomieszczeniu jest osiągana w czasie przełączenia.                                                                                         | 28     |
|        | Przełącz. lato/<br>zima                      | Automatyczne przełączanie pomiędzy trybem letnim (ogrzewanie wyłączone) i zimowym<br>(ogrzewanie włączone) (w zależności od temperatury zewnętrznej).                                                                                                    | 28     |
|        | Zmień nazwę<br>obiegu grzew.                 | Zmiana nazw obiegów grzewczych, aby łatwiej móc je przyporządkować (np. obieg grzewczy 1 – parter; obieg grzewczy 2 – warsztat; obieg grzewczy 3 – basen itd.).                                                                                                    | 26     |
| Ľ,     | C.W.U.                                       | Stała zmiana temperatur c.w.u. i programu czasowego dla przygotowania c.w.u.                                                                                                    | 29     |
|        | Jednorazowe<br>ładowanie                     | Ustawienie temperatury i czasu utrzymania dla jednorazowego ładowania zasobnika<br>(= natychmiastowego przygotowania c.w.u.) i uruchomienie jednorazowego ładowania.                                                                                                    | 29     |
|        | Ustawienia<br>temperatury                    | Ustawienie temperatur c.w.u. dla różnych trybów pracy, które można przyporządkować do programu czasowego.                                                                                                    | 30     |
|        | Program<br>czasowy                           | Przełączanie pomiędzy trybami pracy: c.w.u., ograniczone przygotowanie c.w.u. i brak przygotowania c.w.u. w ustalonych godzinach i w ustalonych dniach tygodnia (tryb automatyczny).                                                                                                    | 30     |
|        | Cyrkulacja                                   | Ustawienie programu czasowego dla cyrkulacji c.w.u., aby ciepła woda była dostępna w punktach poboru bez opóźnień.                                                                                                    | 32     |
|        | Dezynfekcja<br>termiczna                     | Nagrzewanie c.w.u. w celu wyeliminowania drobnoustrojów chorobotwórczych.                                                                                                    | 33     |
|        | Zmień nazwę<br>systemu c.w.u. <sup>2)</sup>  | Zmiana nazw systemów c.w.u., aby umożliwić ich łatwiejsze przyporządkowanie.                                                                                                    | 26     |
| Ô      | Urlop                                        | Ustawienia dotyczące pracy instalacji przy dłuższej nieobecności (program urlopowy).                                                                                                    | 34     |
| 1      | Ustawienia                                   | Zmiana ustawień ogólnych, takich jak godzina, data, kontrast wyświetlacza itp.                                                                                                    | 38     |
| System |                                              | Dostosowywanie ustawień elementów systemu hybrydowego (jeżeli jest zainstalowany).<br>Jeżeli system hybrydowy nie jest zainstalowany, menu to nie jest wyświetlane.                                                                                                    | 39     |

Tab. 11Przegląd menu głównego

1) Ten punkt menu jest dostępny tylko wówczas, gdy dla jednego z obiegów grzewczych ustawiony został tryb regulacji stałej.

2) Ten punkt menu jest dostępny tylko w instalacjach z dwoma systemami przygotowania c.w.u.

## 5.2 Ustawianie urządzenia grzewczego

To menu jest dostępne tylko dla określonych typów urządzeń grzewczych, jeśli instalacja jest odpowiednio wykonana i skonfigurowana (np. w instalacjach bez modułu kaskadowego).

#### Menu: Źródło ciepła

| Punkt menu         | Opis                                 |
|--------------------|--------------------------------------|
| Aktywuj tryb       | Ogrzewanie i przygotowanie c.w.u.    |
| awaryjny / Wyłącz  | w trybie awaryjnym są aktywne.       |
| tryb awaryjny      |                                      |
| Tryb awaryjny      | Temperatura zadana dla zasilania     |
| temp. zasil.       | w trybie awaryjnym.                  |
| Ogrzew.            | Włączanie i wyłączanie ogrzewania.   |
| Maks.temp.ogrzew.  | Maksymalna temperatura zasilania dla |
|                    | ogrzewania                           |
| C.W.U.             | Włączanie i wyłączanie przygotowania |
|                    | c.w.u.                               |
| Maks. temp. c.w.u. | Maks. temp. ciepłej wody             |

Tab. 12 Ustawianie urządzenia grzewczego

## 5.3 Dostosowywanie ustawień dla trybu automatycznego ogrzewania

Standardowo program czasowy zapewnia największy komfort ciepła.

Przy ustawieniach podstawowych dla każdego obiegu grzewczego aktywny jest program czasowy 1 z następującymi ustawieniami:

 Od godz. 06:00 (w sobotę i niedzielę od godz. 08:00) ogrzewanie do temperatury 21 °C (tryb grzania). Od godz. 23:00 ogrzewanie do temperatury 15 °C (tryb obniżenia).

W ten sposób od godz. 23:00 do godz. 06:00 następnego dnia ogrzewanie pracuje w trybie oszczędnym.

## Obieg grzewczy 1 ... 4 z C 400 lub obieg grzewczy 1 ... 8 z C 800

Jeśli zainstalowanych i skonfigurowanych jest więcej obiegów grzewczych, zmiany ustawień dla obiegu grzewczego 1 ... 4 lub 8 dokonuje się tak samo jak w przypadku instalacji z jednym obiegiem grzewczym. Zmiany odnoszą się jednak **tylko do** wybranego obiegu grzewczego. Przydzielenie obiegom grzewczym jednoznacznych nazw znacznie ułatwia dokonywanie właściwego wyboru.

Dla każdego obiegu grzewczego może być zainstalowany jeden moduł zdalnego sterowania. Jeśli do danego obiegu grzewczego w charakterze modułu zdalnego sterowania przyporządkowany zostanie moduł CR100, to CR100 określa program czasowy dla ogrzewania. Nie ma możliwości ustawienia programu czasowego dla tego obiegu grzewczego na module C 400/C 800. Menu **Program czasowy** nie jest wyświetlane dla obiegu grzewczego, do którego przyporządkowany jest moduł zdalnego sterowania. Ostatnia zmiana trybu pracy w tym obiegu grzewczym (na module CR100 lub C 400/C 800) staje się obowiązującym ustawieniem.

#### Menu: Ogrzew.

| Punkt menu                                   | Opis                                                                                                    |
|----------------------------------------------|----------------------------------------------------------------------------------------------------|
| Ustawienia<br>temperatury/<br>Próg obniżenia | Jeśli aktywny jest program czasowy z <b>2</b><br>poziomy temperatury, w tym menu<br>można ustawiać temperatury dla 2<br>poziomów <b>Ogrzew.</b> oraz <b>Obniżenie</b> .                                                                                                    |
|                                              | Jeśli aktywny jest program czasowy<br>z <b>Dowolne ustawienie temperatury</b> ,<br>w tym miejscu można ustawić próg<br>obniżenia. Jest to temperatura, od której<br>aktywowany jest tryb obniżenia.<br>(→ tab. 14, str. 21)                                                                                                    |
| Program<br>czasowy                           | → rozdział 5.3.2, str. 22                                                                                                    |
| Optym. włącz.<br>progr. czas.                | → rozdział 5.3.3, str. 28                                                                                                    |
| Przełącz. lato/<br>zima                      | → rozdział 5.3.4, str. 28                                                                                                    |
| Tryb pracy                                   | Dostępne tylko, jeśli dla wybranego<br>obiegu grzewczego wybrano tryb<br>regulacji stały (→ rozdział 5.3.1,<br>str. 22).                                                                                                    |
| Zmień nazwę<br>obiegu grzew.                 | Można tutaj dopasować nazwę<br>wybranego obiegu grzewczego (dostępne<br>tylko, jeśli zainstalowanych jest więcej<br>obiegów grzewczych). Jest to pomocne<br>przy wyborze właściwego obiegu<br>grzewczego, np. "ogrzewanie<br>podłogowe" lub "mieszkanie na<br>poddaszu". Nazwy domyślne to <b>Obieg</b><br>grzewczy 18 (→ tab. 18, str. 26). |

Tab. 13 Ustawienia dla trybu automatycznego ogrzewania

| Obsługa                                                                                                    | Wynik                                                                                                    |  |  |
|----------------------------------------------------------------------------------------------------|----------------------------------------------------------------------------------------------------|--|--|
| Ustawianie żądanej temperatury pomieszczenia dla trybu grzania i obniżania/progu obniżenia w trybie automatycznym                                                                                                    |                                                                                                    |  |  |
| <ul> <li>Nacisnąć przycisk menu, aby otworzyć menu główne.</li> <li>Przekręcić pokrętło nastawcze, aby zaznaczyć menu Ogrzew</li> <li>Nacisnąć pokrętło nastawcze, aby otworzyć menu Ogrzew</li> <li>Jeśli Rodzaj prog.czas. ustawiono na Dowolne ustawienie temperatury, nacisnąć pokrętło nastawcze, aby otworzyć menu Próg obniżenia.</li> <li>Jeżeli zainstalowane są dwa obiegi grzewcze lub ich większa liczba, obracać pokrętło nastawcze, aby zaznaczyć Obieg grzewcze 1, 2, 3 lub 4, i nacisnąć je.</li> <li>Obracać i nacisnąć pokrętło nastawcze, aby ustawić temperaturę. Dalsze ustawienia temperatur są możliwe za pomocą programu czasowego (→ rozdział 5.3.2, str. 22).</li> </ul> | The second second secon |  |  |
| <ul> <li>Jeśli Rodzaj prog.czas. ustawiono na 2 poziomy temperatury, nacisnąć pokrętło<br/>nastawcze, aby otworzyć menu Ustawienia temperatury.</li> <li>Wskazówka: tylko korzystając z tego ustawienia, można ustawić program czasowy za<br/>pomocą smartfona lub podobnego urządzenia końcowego wyposażonego w App.</li> </ul>                                                                                                    | Im > Ustawienia temperatury           Ogrzew.         21.0°C           Obniż.         15.0°C           6 720 815 797-23.10                                                                                                    |  |  |
| <ul> <li>Obracać pokrętło nastawcze, aby zaznaczyć Ogrzew. lub Obniżenie.</li> <li>Nacisnąć pokrętło nastawcze.</li> <li>Obracać pokrętło nastawcze, aby zaznaczyć żądane ustawienie dla trybu obniżenia.</li> <li>Aby aktywować wybrane ustawienie, nacisnąć pokrętło nastawcze.</li> <li>Obracać i nacisnąć pokrętło nastawcze, aby ustawić temperaturę. Wartości graniczne nastawy temperatur są zależne od ustawienia dla danego trybu pracy.<br/>Moduł obsługowy pracuje ze zmienionymi ustawieniami. Ustawienia mają wpływ na wszystkie programy czasowe dla ogrzewania (gdy zainstalowane są dwa obiegi grzewcze lub ich większa liczba, tylko w wybranym obiegu grzewczym).</li> </ul>     | Image: System 2       > Obniženie         ○       Ogrzewanie wyłączone         ●       15.5 °C       5.0         Image: System 2       5.0       Image: System 2         Podaj temperaturę obniżenia.                                                                                                    |  |  |

 Tab. 14
 Indywidualne dopasowanie trybu grzania i obniżania/progu obniżenia dla trybu automatycznego

#### 5.3.1 Uwzględnić w przypadku stałotemperaturowego obiegu grzewczego (np. basenu lub instalacji wentylacyjnej)

Jeśli dla obiegu grzewczego ustawiony został tryb regulacji stałej, jego obsługa różni się pod następującymi względami:

- W menu Ogrzew. > Tryb pracy aktywowany jest tryb automatyczny stałotemperaturowego obiegu grzewczego (Auto) lub włączane/wyłączane jest ustawienie stałej temperatury (Wł./Wył.).
- W trybie automatycznym stały obieg grzewczy ogrzewany jest z uwzględnieniem programu czasowego.
- W programie czasowym dostępne są tryby pracy wł. i wył..
- Stałotemperaturowy obieg grzewczy nie jest wyświetlany we wskazaniu standardowym.
- Temperatura stałego obiegu grzewczego może zostać ustawiona tylko przez instalatora.

## 5.3.2 Program czasowy (Dostosowanie programu czasowego) dla trybu automatycznego

|   | i |
|---|---|
| Į |   |

Tylko korzystając z ustawienia **Rodzaj** prog.czas. > Poziomy, można ustawić program czasowy za pomocą smartfona lub podobnego urządzenia końcowego wyposażonego w App.

Aby ustawić te same czasy przełączenia dla kilku dni tygodnia:

- Ustawić czasy przełączenia dla grupy dni, np.
   Pn-Nd lub Pn-Pt.
- Dostosować program czasowy dla pozostałych dni tygodnia w menu Poniedz. ... Niedziela (szczegółowy opis → tab. 17, str. 24).

#### Menu: Program czasowy

| Punkt menu | Opis                                        |
|------------|---------------------------------------------|
| Rodzaj     | Program grzewczy można ustawić na dwa       |
| prog.czas. | sposoby. Można przypisać czasom             |
|            | włączania dowolnie ustawiane                |
|            | temperatury lub program czasowy             |
|            | przechodzi między dwoma <b>Poziomy</b> ,    |
|            | które zostały przypisane trybom pracy       |
|            | Ogrzew. i Obniżenie.                        |
| Aktywuj    | Gdy aktywowany zostanie tryb                |
| program    | automatyczny, regulacja temperatury         |
| czasowy    | w pomieszczeniu odbywa się zgodnie          |
|            | z wybranym w tym miejscu programem          |
|            | czasowym ( <b>Mój program czasowy 1</b> lub |
|            | Mój program czasowy 2).                     |

Tab. 15 Ustawienia programu czasowego dla ogrzewania

| Punkt menu                                  | Opis                                                                                                    |
|---------------------------------------------|----------------------------------------------------------------------------------------------------|
| Mój program<br>czasowy 1                    | Dla każdego dnia lub każdej grupy dni<br>można ustawić 6 czasów przełączenia. Do<br>każdego czasu przełączenia można<br>przyporządkować jeden z dwóch trybów<br>pracy w trybie automatycznym.<br>Minimalny odstęp pomiędzy dwoma<br>czasami przełączenia wynosi 15 minut. |
| Resetuj program<br>Mój program<br>czasowy 2 | W tym miejscu można przywrócić <b>Mój</b><br>program czasowy 1 do ustawienia<br>podstawowego.<br>→ Mój program czasowy 1                                                                                                    |
| Resetuj program                             | W tym miejscu można przywrócić <b>Mój</b><br>program czasowy 2 do ustawienia<br>podstawowego.                                                                                                    |
| Zmień nazwę<br>prog. czas.                  | Nazwy programów czasowych można<br>zmieniać w ten sam sposób co nazwy<br>obiegów grzewczych. Jest to pomocne<br>przy wyborze właściwego programu<br>czasowego, np. "rodzina" lub "nocna<br>zmiana".                                                                       |

Tab. 15 Ustawienia programu czasowego dla ogrzewania

Zadaniem programu czasowego jest automatyczne przełączanie temperatur lub trybów pracy o ustalonych godzinach. Moduł obsługowy posiada dwa programy czasowe dla każdego obiegu grzewczego. Możliwe jest zaprogramowanie maksymalnie sześciu czasów włączenia na dzień, z których każdemu przypisana jest jedna temperatura lub tryb pracy. Przy ustawieniu podstawowym programów czasowych ogrzewanie pracuje w nocy oszczędnie.

Jeśli ustawienia, temperatury lub czasy przełączenia programu czasowego nie spełniają wymagań użytkownika, możliwe jest dostosowanie programu czasowego. Jeżeli ogrzewanie ma nie pracować w nocy, należy skonsultować tę kwestię z instalatorem. Instalator posiada dodatkowe możliwości ustawienia trybu obniżenia.

Poniższa tabela pokazuje, w jaki sposób aktywować i wybrać program czasowy dla ogrzewania.

Jeżeli do obiegu grzewczego przyporządkowany jest moduł CR100 jako moduł zdalnego sterowania, tryby pracy można aktywować również za pomocą danego modułu zdalnego sterowania (→ instrukcja obsługi CR100). W takim wypadku przypisanie przedziałom czasowym dowolnie ustawianych temperatur jest niemożliwe.

| 0                             | osługa                                                                                                    | Wynik                                                                                                    |  |
|-------------------------------|----------------------------------------------------------------------------------------------------|----------------------------------------------------------------------------------------------------|--|
| Us                            | tawianie rodzaju programu czasowego                                                                                                    |                                                                                                    |  |
| ► ► ► ► ► ► ► ► ► All Jetry ► | Nacisnąć przycisk menu, aby otworzyć menu główne.<br>Obracać pokrętło nastawcze, aby zaznaczyć <b>Ogrzew.</b><br>Nacisnąć pokrętło nastawcze, aby otworzyć menu <b>Ogrzew.</b><br>Przekręcić pokrętło nastawcze, aby zaznaczyć menu <b>Program czasowy</b> .<br>Nacisnąć pokrętło nastawcze, aby otworzyć menu <b>Program czasowy</b> .<br>Jeżeli zainstalowane są dwa lub kilka obiegów grzewczych, obracać pokrętło<br>nastawcze, aby zaznaczyć <b>Obieg grzewczy 1</b> , <b>2</b> ,, <b>8</b> i nacisnąć je.<br>Nacisnąć pokrętło nastawcze, aby zaznaczyć żądane ustawienie <b>Rodzaj prog.czas.</b><br>Aby aktywować wybrane ustawienie, nacisnąć pokrętło nastawcze.<br><b>itywacja programu czasowego dla ogrzewania (tryb automatyczny)</b><br>śli zamontowane są dwa obiegi grzewcze lub ich większa liczba, to przed aktywacją<br>ibu automatycznego trzeba wybrać obieg grzewczy (→ rozdział 4.1, str. 11).<br>Jeśli w trybie ręcznym aktywne jest wskazanie standardowe, nacisnąć przycisk auto, | Czw, 28.05.2015     Czw, 28.05.2015     Czw, 28.05.2015 |  |
|                               | aby aktywować tryb automatyczny.<br>Jeśli program czasowy rodzaju <b>2 poziomy temperatury</b> jest aktywny temperatury<br>ogrzewania wyświetlane są w dolnej części wyświetlacza w okienku pop-up. Miga<br>aktualnie obowiązująca wartość temperatury.<br>Jeśli aktywny jest program czasowy rodzaju <b>Dowolne ustawienie temperatury</b> ,<br>zamiast tego w dolnej części wyświetlacza w okienku pop-up pojawia się tryb<br>automatyczny.                                                                                                    | Tryb automatyczny, zmiana pomiędzy           ① obniż. [15.0°C]           ☆: Ogrzew. [21.0°C]           6 720 815 797-26.10                                                                                                    |  |
| W                             | ybór aktywnego programu czasowego dla ogrzewania                                                                                                    | 1                                                                                                    |  |
| * * * * * *                   | Gdy aktywny jest ekran standardowy, nacisnąć przycisk menu, aby otworzyć menu<br>główne.<br>Obracać pokrętło nastawcze, aby zaznaczyć <b>Ogrzew.</b><br>Nacisnąć pokrętło nastawcze, aby otworzyć menu <b>Ogrzew.</b><br>Obracać pokrętło nastawcze, aby zaznaczyć <b>Program czasowy</b> .<br>Nacisnąć pokrętło nastawcze, aby otworzyć menu <b>Program czasowy</b> .<br>Obracać pokrętło nastawcze, aby zaznaczyć <b>Aktywuj program czasowy</b> .<br>W zależności od zamontowanej instalacji może być konieczne wybranie obiegu<br>grzewczego.                                                                                                    | III. > Program czasowy         Rodzaj prog.czas.       Temp.         Aktywuj program czasowy   Prog. 1         Mój program czasowy 1       >         Resetuj program       >         Mój program czasowy 2       >         6 720 815 797-27.10       >                                                                                                    |  |
|                               | Nacisnąć pokrętło nastawcze.<br>Obracać pokrętło nastawcze, aby zaznaczyć <b>Mój program czasowy 1</b> lub <b>2</b> ,<br>i nacisnąć pokrętło.<br>Moduł obsługowy pracuje w trybie automatycznym z wybranym programem<br>czasowym (gdy zainstalowane są dwa obiegi grzewcze lub ich większa liczba, tylko<br>w wybranym obiegu grzewczym).                                                                                                    |                                                                                                    |  |

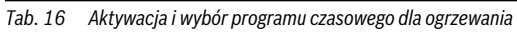

Poniższa tabela pokazuje, w jaki sposób dostosować program czasowy dla ogrzewania.

| Obsługa                                                                                                    | Wynik                                                                                                    |  |  |  |
|----------------------------------------------------------------------------------------------------|----------------------------------------------------------------------------------------------------|--|--|--|
| Otwarcie menu do dostosowywania programu czasowego dla ogrzewania                                                                                                    |                                                                                                    |  |  |  |
| <ul> <li>Gdy aktywny jest ekran standardowy, nacisnąć przycisk menu, aby otworzyć r<br/>główne.</li> <li>Obracać pokrętło nastawcze, aby zaznaczyć Ogrzew</li> <li>Nacisnąć pokrętło nastawcze, aby otworzyć menu Ogrzew</li> <li>Obracać pokrętło nastawcze, aby zaznaczyć Program czasowy.</li> <li>Nacisnąć pokrętło nastawcze, aby otworzyć menu Program czasowy.</li> <li>Obracać pokrętło nastawcze, aby zaznaczyć Mój program czasowy 1 lub 2.<br/>W zależności od zamontowanej instalacji może być konieczne wybranie obieg<br/>grzewczego.</li> </ul>                                                                                                    | Menu           III. > Program czasowy           Rodzaj prog.czas.         Pozlomy           Aktywuj program czasowy Prog. 1         Mój program czasowy 1           Mój program         Nesetuj program           Mój program czasowy 2         )           6 720 815 797-29.10         U                                                                                                    |  |  |  |
| <ul> <li>Nacisnąć pokrętło nastawcze.</li> <li>Ponownie nacisnąć pokrętło nastawcze, aby aktywować pole do wprowadzan tygodnia lub grupy dni.</li> <li>Obracać pokrętło nastawcze, aby zaznaczyć dzień tygodnia lub grupę dni, i na je.</li> <li>Zmiany w tym menu dotyczą tylko wybranego dnia tygodnia lub wybranej grup</li> </ul>                                                                                                    | uia dnia<br>acisnąć<br>py dni.<br>□ → Mój program czasowy 1                                                                                                    |  |  |  |
| Przesunięcie czasu przełączenia                                                                                                    | ·                                                                                                    |  |  |  |
| <ul> <li>Otworzyć menu do dostosowywania programu czasowego dla ogrzewania.</li> <li>Obracać pokrętło nastawcze, aby zaznaczyć czas przełączenia.</li> <li>Aby aktywować pole do wprowadzania czasu przełączenia, nacisnąć pokrętło nastawcze.</li> <li>Aby przesunąć czas przełączenia, nacisnąć pokrętło nastawcze.</li> <li>Zmieniony zakres czasowy wyświetlany jest pogrubiony na wykresie program czasowego.</li> <li>Nacisnąć pokrętło nastawcze.</li> <li>Moduł obsługowy pracuje ze zmienionymi ustawieniami</li> </ul>                                                                                                    | u → Mój program czasowy 1<br>Czwartek → Kopiuj<br>od 08:30 ☆ Ogrzew.<br>od 23:00 ( Obniź.<br>b<br>- te<br>- te |  |  |  |
| Ustawienie trybu pracy/temperatury dla zakresu czasowego                                                                                                    |                                                                                                    |  |  |  |
| <ul> <li>W zależności od programu czasowego można w tym miejscu ustawić tryb pracy lu temperaturę dla każdego zakresu czasowego:</li> <li>Otworzyć menu w celu dopasowania programu czasowego ogrzewania (→ gó część).</li> <li>Obracać pokrętło nastawcze, aby zaznaczyć tryb pracy/ustawienia temperatu zakresu czasowego.</li> <li>Aby aktywować pole do wprowadzania, nacisnąć pokrętło nastawcze.</li> <li>Obracać pokrętło nastawcze, aby wybrać tryb pracy (tryb grzania lub obniżen ustawić temperaturę. Zmieniony zakres czasowy wyświetlany jest pogrubiony na wykresie program czasowego.</li> <li>Nacisnąć pokrętło nastawcze.</li> <li>Moduł obsługowy pracuja ze zmienionymi ustawieniami</li> </ul> | b<br>rna<br>iry<br>iia) lub<br>u                                                                                                    |  |  |  |

Tab. 17 Indywidualne dostosowanie programu czasowego dla ogrzewania

| Ob                           | sługa                                                                                                    | Wynik                                                                                                    |  |  |  |
|------------------------------|----------------------------------------------------------------------------------------------------|----------------------------------------------------------------------------------------------------|--|--|--|
| Dodawanie czasu przełączenia |                                                                                                    |                                                                                                    |  |  |  |
| •                            | Otworzyć menu do dostosowywania programu czasowego dla ogrzewania<br>(→ str. 24).<br>Obracać pokrętło nastawcze do momentu, aż pod ostatnim czasem przełączenia<br>zaznaczone zostanie puste pole do wprowadzania.                                                                                                    | Im. > Mój program czasowy 1           • Czwartek > Kopiuj           od         23:00 ( Obniź. im)           od                                                                                                    |  |  |  |
| •                            | Nacisnąć pokrętło nastawcze.<br>Nowy czas przełączenia zostanie automatycznie dodany 15 minut po ostatnim czasie<br>przełączenia. Końcem nowego zakresu czasowego jest zawsze kolejny czas<br>przełączenia.<br>Pole do wprowadzania nowego czasu przełączenia jest aktywne.<br>Obracać pokrętło nastawcze do momentu ustawienia żądanego czasu.<br>Nowy zakres czasowy wyświetlany jest pogrubiony na wykresie programu czasowego.<br>Nacisnąć pokrętło nastawcze.<br>Czasy przełączenia zostają automatycznie uszeregowane w porządku | ■ > Mój program czasowy 1         • Czwartek > Kopiuj         od 23:00       ☆ Ogrzew. ■         od 23:15       ( Obniz. ■)                                                                                                    |  |  |  |
|                              | chronologicznym. Moduł obsługowy pracuje ze zmienionymi ustawieniami.                                                                                                    |                                                                                                    |  |  |  |
| Us                           | Usuwanie czasu przełączenia (np. obniżenie od godz. 08:00)                                                                                                    |                                                                                                    |  |  |  |
|                              | Otworzyć menu do dostosowywania programu czasowego dla ogrzewania<br>(→ str. 24).<br>Obracać pokrętło nastawcze, aby zaznaczyć symbol usuwania czasu przełączenia<br>I odnosi się do czasu przełączenia wyświetlanego w tym samym<br>wierszu.<br>Nacisnąć pokrętło nastawcze.<br>Na wyświetlaczu pojawi się okienko pop-up z pytaniem, czy wybrany czas<br>przełączenia ma zostać usunięty.                                                                                                    | Im. > Mój program czasowy 1                • Czwartek → Kopiuj<br>od 08:30 (I Obniż.)<br>od 23:00 ☆ Ogrzew.)                 •              •                                                                                                    |  |  |  |
| •                            | Obracać pokrętło nastawcze, aby zaznaczyć <b>Tak</b> , i nacisnąć je.<br>Czas przełączenia został usunięty. Poprzedni przedział czasowy zostanie<br>przedłużony aż do następnego czasu przełączenia. Czasy przełączenia zostają<br>automatycznie uszeregowane w porządku chronologicznym. Moduł obsługowy<br>pracuje ze zmienionymi ustawieniami.                                                                                                    |                                                                                                    |  |  |  |
| Ko                           | Kopiowanie programu czasowego (np. przeniesienie programu czasowego z czwartku na poniedziałek i wtorek)                                                                                                    |                                                                                                    |  |  |  |
|                              | Utworzyc menu do dostosowywania programu czasowego dla ogrzewania<br>(→ str. 24) i wybrać dzień tygodnia, który ma zostać skopiowany, np. czwartek.<br>Obracać pokrętło nastawcze, aby zaznaczyć <b>Kopiowanie</b> .                                                                                                    | Im. > Mój program czasowy 1           • Czwartek > Kopiuj<br>od 08:30 (C Obniż. im<br>od 23:00 -☆ Ogrzew. im<br>imenie do czasowy 1           • Czwartek > Kopiuj<br>od 08:30 (C Obniż. im<br>od 23:00 -☆ Ogrzew. im<br>imenie do czasowy 1           • Czwartek > Kopiuj<br>od 23:00 -☆ Ogrzew. im<br>imenie do czasowy 1           • Czwartek > Kopiuj<br>od 23:00 -☆ Ogrzew. im<br>imenie do czasowy 1           • Czwartek > Kopiuj<br>od 23:00 -☆ Ogrzew. im<br>imenie do czasowy 1           • Czwartek > Kopiuj<br>od 23:00 -☆ Ogrzew. im<br>imenie do czasowy 1           • Czwartek > Kopiuj<br>od 23:00 -☆ Ogrzew. im<br>imenie do czasowy 1           • Czwartek > Kopiuj<br>od 23:00 -☆ Ogrzew. im<br>imenie do czasowy 1           • Czwartek > Kopiuj<br>od 23:00 -☆ Ogrzew. im<br>imenie do czasowy 1           • Czwartek > Kopiuj<br>od 23:00 -☆ Ogrzew. im<br>imenie do czasowy 1           • Czwartek > Kopiuj<br>od 23:00 -☆ Ogrzew. im<br>imenie do czasowy 1           • Czwartek > Kopiuj<br>od 23:00 - ☆ Ogrzew. im<br>imenie do czasowy 1 |  |  |  |

 Tab. 17
 Indywidualne dostosowanie programu czasowego dla ogrzewania

| Obsługa |                                                                                                    |  | ynik        |                |          |
|---------|----------------------------------------------------------------------------------------------------|--|-------------|----------------|----------|
| ►       | Nacisnąć pokrętło nastawcze.<br>Na wrówiatkazy pojawi się liste wskazy z której zależy wskazó dni tyrodnie których |  | ш ≻ Кор     | iuj Czwartel   | k        |
|         | Na wyswieliaczu pojawi się lista wyboru, z której należy wybrac dni tygounia, których                              |  | 🛛 Pn        | 🗹 Wt           | □ Śr     |
| ►       | Obracać i nacisnąć pokrętło nastawcze, aby wybrać dni tygodnia, np. poniedziałek                                   |  | O Pt        | □ So           | O Nd     |
|         | i wtorek.                                                                                                    |  | Dracaleé au | unktu nenoloon | Kopiuj > |

- Obracać pokrętło nastawcze, aby zaznaczyć Kopiowanie, i nacisnąć je.
- W okienku pop-up wyświetlany jest skopiowany program czasowy.
- Nacisnąć pokrętło nastawcze, aby zamknąć okienko pop-up. Moduł obsługowy pracuje ze zmienionymi ustawieniami.
- Tab. 17 Indywidualne dostosowanie programu czasowego dla ogrzewania

Poniższa tabela przedstawia, w jaki sposób można zmienić nazwę programów czasowych i obiegów grzewczych.

| O                                                                                                    | osługa                                                                                                    | Wynik                                                              |  |  |
|----------------------------------------------------------------------------------------------------|----------------------------------------------------------------------------------------------------|--------------------------------------------------------------------|--|--|
| W                                                                                                    | Nywoływanie menu w celu zmiany nazwy programu czasowego                                                                                                    |                                                                    |  |  |
| ►                                                                                                    | Gdy aktywny jest ekran standardowy, nacisnąć przycisk menu, aby otworzyć menu główne.                                                                                                    |                                                                    |  |  |
|                                                                                                    | Obracać pokrętło nastawcze, aby zaznaczyć <b>Ogrzew</b><br>Nacisnąć pokrętło nastawcze, aby otworzyć menu <b>Ogrzew</b><br>Obracać pokrętło nastawcze, aby zaznaczyć <b>Program czasowy.</b><br>Nacisnąć pokrętło nastawcze, aby otworzyć menu <b>Program czasowy.</b><br>Obracać pokrętło nastawcze, aby zaznaczyć <b>Zmień nazwę prog. czas</b><br>Nacisnąć pokrętło nastawcze.<br>Miesiacy kursor wskazuje pozycie, w której rozpoczyna się wprowadzanie znaków. |                                                                    |  |  |
| W                                                                                                    | Programom czasowym wstępnie przyporządkowane są nazwy standardowe.<br>ywoływanie menu w celu zmiany nazwy obiegu grzewczego                                                                                                    |                                                                    |  |  |
| <ul> <li></li> <li></li> &lt;</ul> | Gdy aktywny jest ekran standardowy, nacisnąć przycisk menu, aby otworzyć menu<br>główne.<br>Obracać pokrętło nastawcze, aby zaznaczyć <b>Ogrzew.</b><br>Nacisnąć pokrętło nastawcze, aby otworzyć menu <b>Ogrzew.</b>                                                                                                    | Ⅲ > Zmień nazwę obiegu grz. O bieg grzewczy 1                      |  |  |
| •                                                                                                    | Obracać pokrętło nastawcze, aby zaznaczyć <b>Zmień nazwę obiegu grzew.</b> (dostępne<br>tylko wtedy, gdy zainstalowanych jest kilka obiegów grzewczych).<br>Nacisnąć pokrętło nastawcze.<br>Migający kursor wskazuje pozycję, w której rozpoczyna się wprowadzanie znaków.<br>Obiegom grzewczym wstępnie przyporządkowane są nazwy standardowe.                                                                                                    | Podaj indywidualną<br>nazwę ob. grzewczego.<br>6 720 807 410-33.10 |  |  |

Tab. 18 Zmiana nazwy obiegu grzewczego

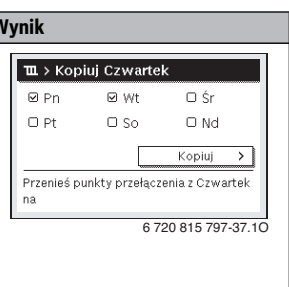

| Ob | sługa                                                                                                    | Wynik                                                              |  |  |  |
|----|----------------------------------------------------------------------------------------------------|--------------------------------------------------------------------|--|--|--|
| W  | Wprowadzanie znaków                                                                                                    |                                                                    |  |  |  |
| •  | Obracać pokrętło nastawcze, aby umieścić kursor w miejscu, w którym ma zostać wprowadzony znak.                                                                       |                                                                    |  |  |  |
| •  | Aby aktywować pole do wprowadzania znaków z prawej strony kursora, nacisnąć pokrętło nastawcze.                                                                       |                                                                    |  |  |  |
| ►  | Obracać pokrętło nastawcze, aby wybrać znak.                                                                                                    |                                                                    |  |  |  |
| ►  | Aby wprowadzić wybrany znak, nacisnąć pokrętło nastawcze.                                                                                                    | nazwę ob. grzewczego.                                              |  |  |  |
|    | Wybrany znak zostanie wprowadzony. Aktywne jest następne pole do wprowadzania znaków.                                                                                 | 6 720 807 410-34.10                                                |  |  |  |
| ►  | Aby wprowadzić następne znaki, obracać i naciskać pokrętło nastawcze.                                                                                                 |                                                                    |  |  |  |
| ►  | Aby zakończyć wprowadzanie, nacisnąć przycisk "Powrót".                                                                                                    |                                                                    |  |  |  |
|    | Kursor miga z prawej strony wprowadzonego znaku. Moduł obsługowy pracuje ze                                                                                           |                                                                    |  |  |  |
|    | zmienionymi ustawieniami.                                                                                                    |                                                                    |  |  |  |
| Us | uwanie znaków/całej nazwy                                                                                                    |                                                                    |  |  |  |
| •  | Obracać pokrętło nastawcze, aby umieścić kursor za literą przeznaczoną do usunięcia.                                                                                  | ■ > Zmień nazwę obiegu grz.                                        |  |  |  |
| •  | Aby aktywować pole do wprowadzania znaków z prawej strony kursora, nacisnąć pokrętło nastawcze.                                                                       |                                                                    |  |  |  |
| ►  | Obracać pokrętło nastawcze, aż pojawi się symbol <b><c< b="">.</c<></b>                                                                                               |                                                                    |  |  |  |
| •  | Nacisnąć pokrętło nastawcze, aby usunąć znak znajdujący się z lewej strony<br>aktywnego pola do wprowadzania znaków (symbol <b><c< b=""> pozostaje aktywny).</c<></b> | Podaj indywidualną<br>nazwę ob. grzewczego.<br>6 720 807 410-35.10 |  |  |  |
| •  | Ponownie nacisnąć pokrętło nastawcze, aby usunąć kolejne znaki, lub nacisnąć<br>przycisk "Powrót", aby zakończyć proces.                                              |                                                                    |  |  |  |
|    | Kursor miga w miejscu, w którym ostatnio znajdował się symbol <b><c< b="">.</c<></b>                                                                                  |                                                                    |  |  |  |
| •  | Nacisnąć przycisk "Powrót", aby zakończyć wprowadzanie i zastosować wprowadzoną nazwę.                                                                                |                                                                    |  |  |  |

Tab. 18 Zmiana nazwy obiegu grzewczego

## 5.3.3 Automatyczne dostosowanie programu czasowego Menu: Optym. włącz. progr. czas.

| Punkt menu                                       | unkt menu Opis                                                                                                    |  |
|--------------------------------------------------|----------------------------------------------------------------------------------------------------|--|
| Optym.<br>włącz. progr.<br>czas. <sup>1)</sup>   | <ul> <li>Gdy optymalizacja załączania jest<br/>włączona, fazy grzewcze w obrębie<br/>programu czasowego są przesuwane<br/>w taki sposób, aby w żądanym czasie<br/>osiągana była ustawiona temperatura<br/>w pomieszczeniu.</li> <li>Gdy optymalizacja załączania jest<br/>wyłączona, ogrzewanie jest włączane<br/>w żądanym czasie. Ustawiona<br/>temperatura w pomieszczeniu jest<br/>osiągana nieco później.</li> </ul> |  |
| Tab. 19 Ustawienia dot. optymalizacii załaczania |                                                                                                    |  |

programów czasowych

 W zależności od zamontowanej instalacji może być konieczne wybranie obiegu grzewczego (obieg grzewczy 1...8).

## 5.3.4 Ustawienie progu przełączenia lato/zima

 WSKAZÓWKA: Uszkodzenie instalacji!
 Nie przełączać na tryb letni, gdy występuje niebezpieczeństwo zamarzniecia.

Ten punkt menu jest dostępny tylko w przypadku regulacji wg temperatury zewnętrznej. Aby możliwe było korzystanie z regulacji wg temperatury zewnętrznej, musi być zamontowany czujnik temperatury zewnętrznej.

W trybie letnim ogrzewanie jest wyłączone, a w trybie zimowym – włączone. Przygotowanie c.w.u. odbywa się niezależnie od przełączania lato/zima.

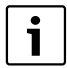

Przełączanie lato/zima jest aktywne tylko w trybie automatycznym (z uwzględnieniem programu czasowego). Przełączanie lato/zima nie jest dostępne dla stałych obiegów grzewczych (np. dla basenu lub instalacji wentylacyjnej).

## Menu: Przełącz. lato/zima

| Punkt menu                     | Opis                                                                                                    |  |  |
|--------------------------------|----------------------------------------------------------------------------------------------------|--|--|
| Przełącz.<br>lato/zima         | <ul> <li>Tryb grzania może zostać wyłączony<br/>w okresie letnim (Stale lato).</li> <li>Tryb grzania może być wyłączany<br/>w zależności od temperatury zewnętrznej<br/>(Tryb letni od; dostępne tylko wtedy,<br/>gdy w obiegu grzewczym aktywny jest<br/>tryb automatyczny).</li> <li>Tryb grzania może być stale aktywny<br/>(Stale zima). Mimo to urządzenie<br/>grzewcze pracuje tylko wtedy, gdy<br/>w mieszkaniu jest zbyt chłodno.</li> </ul> |  |  |
|                                | Jeśli zainstalowanych jest więcej obiegów<br>grzewczych, zamiast tego punktu menu<br>dostępny jest punkt Obieg grzewczy 1 8.                                                                                                    |  |  |
| Tryb letni<br>od <sup>1)</sup> | <ul> <li>Gdy tłumiona temperatura zewnętrzna<sup>2</sup>)<br/>przekracza ustawioną tutaj wartość<br/>graniczną, ogrzewanie wyłącza się.<br/>Gdy tłumiona temperatura zewnętrzna jest<br/>niższa od ustawionej tutaj wartości<br/>granicznej o 1 °C, ogrzewanie włącza się.<br/>W przypadku instalacji z kilkoma obiegami<br/>grzewczymi ustawienie to odnosi się do<br/>odpowiedniego obiegu grzewczego.</li> </ul>                                  |  |  |

- Tab. 20 Ustawienia dot. przełączania lato/zima
- Dostępne tylko wówczas, gdy w danym obiegu grzewczym aktywne jest przełączanie lato/zima w zależności od temperatury zewnętrznej.
- W przypadku tłumionej temperatury zewnętrznej zmiany mierzonej temperatury zewnętrznej zostają opóźnione, a jej wahania – pomniejszone.

## 5.4 Zmiana ustawień dla przygotowania c.w.u. Menu: C.W.U.

Te ustawienia są dostępne tylko wówczas, gdy w instalacji zamontowany jest co najmniej jeden system przygotowania c.w.u. Woda może być ogrzewana w podgrzewaczu pojemnościowym lub w systemie przepływowym.

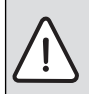

**OSTRZEŻENIE:** Niebezpieczeństwo poparzenia!

Gdy włączona jest dezynfekcja termiczna zapobiegająca rozwojowi bakterii z rodzaju legionella, ciepła woda podgrzewana jest jednorazowo do temperatury powyżej 65 °C. Temperatura c.w.u. jest fabrycznie ustawiona na 60 °C. Wyższa temperatura grozi poparzeniem w punktach poboru ciepłej wody.

 Zapewnić, aby zainstalowano mieszacz. W razie wątpliwości zwrócić się do instalatora.

Fabrycznie ustawiony jest osobny program czasowy dla przygotowania c.w.u. Alternatywnie przygotowanie c.w.u. może odbywać się wg programów czasowych dla ogrzewania wszystkich obiegów grzewczych lub nieprzerwanie (→ rozdział 5.4.3, str. 30).

#### System c.w.u. I lub System c.w.u. II

Jeśli zainstalowane i skonfigurowane są dwa systemy przygotowania c.w.u., to zmian ustawień dla systemu przygotowania c.w.u. I lub II dokonuje się w taki sam sposób jak w instalacjach z jednym systemem przygotowania c.w.u. Zmiany w danym menu dotyczą jednak **tylko wybranego** systemu. 5.4.1 Natychmiastowe włączenie przygotowania c.w.u.

Jeśli ciepła woda jest potrzebna poza ustawionymi fazami grzewczymi, to w tym menu można ręcznie włączyć przygotowanie c.w.u.

### Menu: Jednorazowe ładowanie

| Punkt menu                        | Opis                                                                                                    |
|-----------------------------------|----------------------------------------------------------------------------------------------------|
| Uruchom teraz /<br>Przerwij teraz | Po aktywacji jednorazowego ładowania<br>ciepła woda zostaje podgrzana do<br>ustawionej temperatury na ustawiony<br>czas utrzymania. Gdy jednorazowe<br>ładowanie jest aktywne, opcja <b>Uruchom</b><br>teraz w menu zostaje zastąpiona opcją<br><b>Przerwij teraz</b> . Wybierając to ustawienie,<br>można natychmiast zakończyć<br>jednorazowe ładowanie. |
| Temperatura                       | Zadana temperatura c.w.u.<br>(15 60 °C <sup>1)</sup> ) dla jednorazowego<br>ładowania                                                                                                    |
| Czas<br>utrzymywania              | Czas trwania jednorazowego ładowania<br>(15 minut 48 godzin)                                                                                                    |

Tab. 21 Ustawienia dot. jednorazowego ładowania

 Wartość maksymalną może zmienić specjalista tylko dla urządzenia grzewczego EMS 2 lub przygotowania c.w.u. za pomocą modułów MM100/MM200 w menu serwisowym.

#### 5.4.2 Ustawienie temperatury c.w.u.

W tym menu można ustawić temperatury c.w.u. dla trybów pracy **C.W.U.** i **Redukcja c.w.u.**.

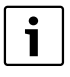

Ustawienia temperatury trybu pracy **Redukcja** c.w.u. są dostępne tylko wówczas, jeśli w układzie c.w.u. został zainstalowany podgrzewacz pojemnościowy c.w.u.

#### Menu: Ustawienia temperatury

| Punkt menu         | ienu Opis                                                                                                    |  |
|--------------------|----------------------------------------------------------------------------------------------------|--|
| C.W.U.             | Zadana temperatura c.w.u. (15 60 °C <sup>1</sup> )<br>dla trybu pracy <b>C.W.U.</b> . Gdy aktywny jest<br>tryb automatyczny, program czasowy c.w.u<br>przy każdym odpowiednio ustawionym<br>początku ogrzewania przełącza na tę<br>temperaturę. Temperatury tej nie można<br>ustawić poniżej temperatury <b>Redukcja</b> |  |
| Redukcja<br>c.w.u. | Zadana temperatura c.w.u. dla trybu pracy<br><b>Redukcja c.w.u.</b> . Gdy aktywny jest tryb<br>automatyczny, program czasowy przy<br>każdym odpowiednio ustawionym początku<br>ogrzewania przełącza na tę temperaturę.                                                                                                   |  |

Tab. 22Ustawienia temperatury c.w.u.

1) Instalator może zmienić wartość maksymalną w menu serwisowym.

#### 5.4.3 Ustawienie programu czasowego dla przygotowania c.w.u.

W tym menu można dostosować program czasowy dla przygotowania c.w.u.

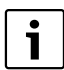

Jeżeli zainstalowany jest system przygotowania c.w.u. bez podgrzewacza pojemnościowego c.w.u. (przygotowanie c.w.u. za pomocą kotła dwufunkcyjnego), w programie czasowym dostępne są tylko tryby pracy **Wł. i Wył.** Gdy aktywny jest tryb pracy **Wył.**, podtrzymanie ciepła jest wyłączone i dlatego ciepła woda jest dostępna dopiero po jej dłuższym pobieraniu.

## Synchronizacja programu czasowego c.w.u. z programem czasowym dla ogrzewania

W ustawieniu podstawowym przygotowanie c.w.u. odbywa się według osobnego programu czasowego.

- Gdy ustawiona jest opcja Własny progr. czasowy, codziennie od godz. 05:00 (w sobotę i niedzielę od godz. 07:00) do 23:00 aktywny jest tryb pracy C.W.U. (ustawienie podstawowe programu czasowego). Jeśli przygotowanie c.w.u. odbywa się za pomocą kotła dwufunkcyjnego, w tych samych przedziałach czasowych włączone jest podtrzymanie ciepła. W nocy podtrzymanie ciepła jest w obu przypadkach wyłączone.
- Gdy ustawiona jest opcja Jak program czasowy ob. grz., przygotowanie c.w.u. jest aktywne w trybie pracy C.W.U. pół godziny przed, podczas i pół godziny po każdej fazie grzewczej wszystkich obiegów grzewczych.

#### Menu: Program czasowy

| Punkt menu      | Opis                                                                                                    |
|-----------------|----------------------------------------------------------------------------------------------------|
| Tryb pracy      | <ul> <li>Przygotowanie c.w.u. można<br/>zsynchronizować z programem<br/>czasowym dla ogrzewania (Jak<br/>program czasowy ob. grz.,<br/>→ str. 30).</li> </ul>                                                                                                    |
|                 | <ul> <li>Wybierając opcję Własny progr.<br/>czasowy, można ustawić program<br/>czasowy dla przygotowania c.w.u.<br/>pracujący niezależnie od programu<br/>czasowego dla ogrzewania.</li> <li>Gdy ustawiona jest opcja Zawsze<br/>wł redukcja c.w.u. lub Zawsze<br/>wł c.w.u., przygotowanie c.w.u.<br/>jest stale aktywne.</li> <li>W przypadku Wył. przygotowanie<br/>c.w.u./podtrzymanie ciepła nie jest<br/>realizowane.</li> </ul> |
| Mój program     | Dla każdego dnia lub każdej grupy dni                                                                                                    |
| czasowy c.w.u.  | można ustawić 6 czasów przełączenia.<br>Do każdego czasu przełączenia można<br>przyporządkować jeden z maksymalnie<br>trzech trybów pracy w trybie<br>automatycznym. Minimalny odstęp<br>pomiędzy dwoma czasami przełączenia<br>wynosi 15 minut.                                                                                                    |
| Resetuj program | Za pomocą tego punktu menu można<br>przywrócić ustawienia podstawowe<br>programu czasowego systemu<br>przygotowania c.w.u.                                                                                                    |

Tab. 23 Ustawienia programu czasowego dla c.w.u.

Poniższa tabela pokazuje, w jaki sposób można dostosować ustawienia dot. przygotowania c.w.u.

| 0   | osługa                                                                                                    | Wynik                                                                                                    |  |  |  |
|-----|----------------------------------------------------------------------------------------------------|----------------------------------------------------------------------------------------------------|--|--|--|
| 0   | Otwieranie menu z ustawieniami c.w.u.                                                                                                    |                                                                                                    |  |  |  |
| • • | Gdy aktywny jest ekran standardowy, nacisnąć przycisk menu, aby otworzyć menu<br>główne.<br>Obracać pokrętło nastawcze, aby zaznaczyć <b>C.W.U.</b><br>Nacisnąć pokrętło nastawcze, aby otworzyć menu <b>C.W.U.</b>                                                                                                    | C.W.U.      Jednorazowe ładowanie      Ustawienia temperatury      Program czasowy      Cyrkulacja      Dezynfekcja termiczna      6720 807 410-36.10                                                                                                    |  |  |  |
| W   | ybór i ustawienie programu czasowego dla przygotowania c.w.u.                                                                                                    |                                                                                                    |  |  |  |
|     | Otworzyć menu z ustawieniami c.w.u.<br>Obracać pokrętło nastawcze, aby zaznaczyć <b>Program czasowy</b> .<br>Nacisnąć pokrętło nastawcze, aby otworzyć menu <b>Program czasowy</b> .<br>Nacisnąć pokrętło nastawcze, aby otworzyć menu <b>Tryb pracy</b> .<br>Obracać pokrętło nastawcze, aby wybrać <b>Jak program czasowy ob. grz.</b> , i nacisnąć<br>pokrętło.<br>Program czasowy dla ogrzewania określa teraz również czasy przełączenia programu<br>czasowego dla przygotowania c.w.u. (→ rozdział 5.4.3, str. 30). W zależności od<br>zamontowanej instalacji może być konieczne wybranie systemu przygotowania c.w.u.<br>Obracać pokrętło nastawcze, aby zaznaczyć punkt menu <b>Własny progr. czasowy</b> ,<br>i nacisnąć je.<br>Program czasowy dla c.w.u. jest niezależny od programu czasowego dla ogrzewania.<br>W menu <b>Program czasowy</b> > <b>Mój program czasowy c.w.u</b> . można indywidualnie<br>ustawić czasy przełączenia (obsługa jak w rozdział 5.3.2 od str. 22).<br>W poszczególnych przedziałach czasowych obowiązują temperatury c.w.u.<br>ustawione dla danych trybów pracy. | <ul> <li>→ Tryb pracy</li> <li>○ Zawsze wł redukcja c.w.u.</li> <li>○ Zawsze wł c.w.u.</li> <li>● Jak program czasowy ob. grz.</li> <li>Wybierz tryb pracy dla systemu c.w.u.</li> <li>6 720 807 410-37.10</li> </ul> <ul> <li>→ Mój prog. czasowy c.w.u.</li> <li>● Grz0 807 410-37.10</li> </ul> <ul> <li>→ Mój prog. czasowy c.w.u.</li> <li>● Grz0 807 410-37.10</li> </ul> <ul> <li>→ Mój prog. czasowy c.w.u.</li> <li>● Grz0 815 797-43.10</li> </ul> |  |  |  |
| A   | stywacja ciągłego przygotowania c.w.u.                                                                                                    |                                                                                                    |  |  |  |
|     | Otworzyć menu z ustawieniami c.w.u.<br>Obracać pokrętło nastawcze, aby zaznaczyć punkt menu <b>Program czasowy</b> .<br>Nacisnąć pokrętło nastawcze, aby otworzyć menu <b>Program czasowy</b> .<br>Nacisnąć pokrętło nastawcze, aby otworzyć menu <b>Tryb pracy</b> .<br>Obracać pokrętło nastawcze, aby zaznaczyć <b>Zawsze wł. – redukcja c.w.u.</b> lub<br><b>Zawsze wł. – c.w.u.</b><br>Nacisnąć pokrętło nastawcze.<br>Przygotowanie c.w.u. jest nieprzerwanie aktywne. W zależności od zamontowanej<br>instalacji może być konieczne wybranie systemu przygotowania c.w.u.                                                                                                    | C Zawsze wł. – redukcja c.w.u.     Zawsze wł. – c.w.u.     Jak program czasowy ob. grz.     Wybierz tryb pracy dla     systemu c.w.u.     6 720 807 410-39.10                                                                                                    |  |  |  |

Tab. 24 Dostosowanie ustawień dot. przygotowania c.w.u.

## 5.4.4 Ustawienia dot. cyrkulacji c.w.u.

Pompa cyrkulacyjna sprawia, że ciepła woda krąży pomiędzy podgrzewaczem pojemnościowym c.w.u. a punktem poboru (np. zaworem wodnym). W ten sposób w punkcie poboru szybciej dostępna jest ciepła woda. Możliwe jest ustawienie, kiedy i jak często pompa cyrkulacyjna będzie załączana.

To menu jest dostępne tylko w przypadku instalacji z pompą cyrkulacyjną.

## Menu: Cyrkulacja

| Punkt menu                           | Opis                                                                                                    |  |  |
|--------------------------------------|----------------------------------------------------------------------------------------------------|--|--|
| Tryb pracy                           | <ul> <li>Cyrkulacja może zostać wyłączona na<br/>stałe (Wył.). Gdy w ustawieniu tym<br/>wybrana jest opcja Wł., pompa pracuje<br/>zgodnie z ustawieniem w Częstotliwość<br/>włączania. Program czasowy dla pompy<br/>cyrkulacyjnej jest nieaktywny.</li> <li>Cyrkulację można zsynchronizować<br/>z programem czasowym dla<br/>przygotowania c.w.u. (Jak system<br/>c.w.u. I II).</li> <li>Wybierając opcję Własny progr.<br/>czasowy, można ustawić program<br/>czasowy dla pompy cyrkulacyjnej<br/>pracujący niezależnie od programu<br/>czasowego dla c.w.u.</li> </ul> |  |  |
| Częstotliwoś<br>ć włączania          | Ś Częstotliwość załączania określa, jak często<br>w ciągu godziny pompa cyrkulacyjna włącza<br>się na trzy minuty (1 x 3 minuty/h<br>6 x 3 minuty/h) lub włącza się na stałe.<br>Cyrkulacja w każdym przypadku następuje<br>tylko w przedziałach czasowych ustawionych<br>w programie czasowym                                                                                                    |  |  |
| Mój program<br>czasowy<br>cyrkulacji | I Dla każdego dnia lub każdej grupy dni można<br>ustawić 6 czasów przełączenia. W każdym<br>czasie przełączenia możliwe jest włączenie<br>lub wyłączenie pompy cyrkulacyjnej.<br>Minimalny odstęp pomiędzy dwoma czasami<br>przełączenia wynosi 15 minut.                                                                                                    |  |  |

Tab. 25 Ustawienia dot. cyrkulacji

Poniższa tabela pokazuje, w jaki sposób można dostosować ustawienia dot. cyrkulacji.

| 0         | osługa                                                                                                    | Wynik                                                                                                    |
|-----------|----------------------------------------------------------------------------------------------------|----------------------------------------------------------------------------------------------------|
| * * * * * | Otworzyć menu z ustawieniami c.w.u. (→ str. 31).<br>Obracać pokrętło nastawcze, aby zaznaczyć <b>Cyrkulacja</b> .<br>Nacisnąć pokrętło nastawcze, aby otworzyć menu <b>Cyrkulacja</b> .<br>Zaznaczony jest punkt menu <b>Tryb pracy</b> .<br>Nacisnąć pokrętło nastawcze, aby zaznaczyć <b>Jak system c.w.u. I</b> lub <b>II</b> i nacisnąć<br>pokrętło.<br>Moduł obsługowy pracuje ze zmienionymi ustawieniami. Pompa cyrkulacyjna pracuje<br>tylko wówczas, gdy aktywne jest przygotowanie c.w.u. W zależności od<br>zamontowanej instalacji może być konieczne wybranie systemu przygotowania c.w.u. | Y Tryb pracy     Włączenie     Jak system c.w.u. I     Własny progr. czasowy     Wybierz tryb pracy dla cyrkulacji.     6 720 807 410-40.10 |
|           | Obracać pokrętło nastawcze, aby zaznaczyć <b>Własny progr. czasowy</b> , i nacisnąć je.<br>Program czasowy dla cyrkulacji jest niezależny od programu czasowego dla<br>przygotowania c.w.u. W menu <b>Cyrkulacja</b> > <b>Mój prog. czas. cyrkulacji</b> można<br>indywidualnie ustawić czasy przełączenia (obsługa jak w rozdział 5.3.2 od str. 22).<br>W danych przedziałach czasowych cyrkulacja będzie włączona lub wyłączona.                                                                                                    |                                                                                                    |
| •         | Obracać pokrętło nastawcze, aby zaznaczyć <b>wył.</b> lub <b>wł.</b> , i nacisnąć je.<br>Moduł obsługowy pracuje ze zmienionymi ustawieniami. W fazach z <b>wył.</b> pompa<br>cyrkulacyjna jest zawsze wyłączona.                                                                                                    |                                                                                                    |

Tab. 26 Ustawienia dla Dostosowanie cyrkulacji

#### 5.4.5 Dezynfekcja termiczna

Po zakończeniu procesu dezynfekcji termicznej zawartość podgrzewacza powoli schładza się do ustawionej temperatury c.w.u. Schłodzenie następuje przede wszystkim wskutek strat termicznych. Dlatego wartość temperatury c.w.u. może przez krótki czas być wyższa od wartości ustawionej.

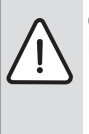

**OSTROŻNOŚĆ:** Zagrożenie zdrowia przez legionellę!

- W przypadku niskich temperatur ciepłej wody aktywować dezynfekcję termiczną lub codzienne podgrzewanie<sup>1)</sup>
   (→ przestrzegać rozporządzenia w sprawie wody użytkowej).
- 1) Codzienne podgrzewanie może ustawić instalator w menu serwisowym.

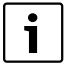

Jeśli dezynfekcja termiczna została ustawiona i aktywowana na urządzeniu grzewczym, ustawienia na module obsługowym nie mają na nią wpływu.

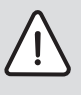

## **OSTRZEŻENIE:** Niebezpieczeństwo poparzenia!

Gdy włączona jest dezynfekcja termiczna zapobiegająca rozwojowi bakterii z rodzaju legionella, ciepła woda podgrzewana jest jednorazowo do temperatury powyżej 65 °C (np. we wtorek o godz. 02:00 w nocy).

- Dezynfekcję termiczną przeprowadzać tylko poza normalnymi czasami pracy urządzenia.
- Zapewnić, aby zainstalowano mieszacz. W razie wątpliwości zwrócić się do instalatora.

Dezynfekcja termiczna zapewnia odpowiednią pod względem higienicznym jakość ciepłej wody. W tym celu ciepła woda jest regularnie podgrzewana do ustawionej temperatury. Pozwala to wyeliminować m.in. bakterie z rodzaju legionella. W tym menu można skonfigurować dezynfekcję termiczną.

Jeżeli podgrzewacz pojemnościowy c.w.u. jest podłączony za sprzęgłem hydraulicznym, temperatura niezbędna do dezynfekcji termicznej może nie być osiągana. Szczegółowe informacje na ten temat można uzyskać od instalatora.

To menu jest dostępne tylko w przypadku systemów przygotowania c.w.u. z podgrzewaczem pojemnościowym c.w.u.

| Punkt menu                        | Opis                                                                                                    |
|-----------------------------------|----------------------------------------------------------------------------------------------------|
| Start                             | Tylko jeśli w tym miejscu ustawiona jest<br>opcja <b>Auto</b> , cała objętość c.w.u. jest<br>automatycznie podgrzewana do<br>ustawionej temperatury codziennie lub<br>raz w tygodniu. |
| Uruchom teraz /<br>Przerwij teraz | Natychmiastowe uruchomienie lub<br>przerwanie dezynfekcji termicznej<br>niezależnie od ustalonego dnia tygodnia                                                                       |
| Temperatura                       | Temperatura całej objętości c.w.u.<br>podczas dezynfekcji termicznej (65<br>80 °C)                                                                                                    |
| Dzień tygodnia                    | Dzień tygodnia, w którym automatycznie<br>przeprowadzana jest raz w tygodniu<br>dezynfekcja termiczna lub codzienna<br>dezynfekcja termiczna.                                         |
| Godzina                           | Godzina automatycznego rozpoczęcia<br>dezynfekcji termicznej                                                                                                    |

#### Menu: Dezynfekcja termiczna

Tab. 27 Ustawienia dot. dezynfekcji termicznej

## 5.4.6 Zmiana nazwy systemu przygotowania c.w.u.<sup>1)</sup> Manu: Zmień nazwę systemu c.w.u.

W tym menu można dopasować nazwy systemów c.w.u., aby móc je łatwiej przyporządkować. Nazwę wybranego systemu można zmienić w ten sam sposób co nazwy obiegów grzewczych (→ tab. 18, str. 26). Jest to pomocne przy wyborze właściwego systemu przygotowania c.w.u.

## 5.5 ustawienie programu urlopowego

### Menu: Urlop

W przypadku opuszczania domu na kilka dni lub spędzania kilku dni urlopu w domu można ustawić program urlopowy. W trakcie programu urlopowego ogrzewanie pracuje wyjątkowo oszczędnie, możliwe jest także włączenie programu czasowego "Jak sobota" bądź całkowite wyłączenie ogrzewania. W trakcie urlopu opcjonalnie można całkowicie wyłączyć przygotowanie c.w.u. Ustawienie podstawowe zapewnia energooszczędną i bezpieczną eksploatację podczas urlopu. Instalacja solarna pracuje w okresie urlopu. W trakcie programu urlopowego na wyświetlaczu wskazywana jest informacja, do kiedy program będzie aktywny.

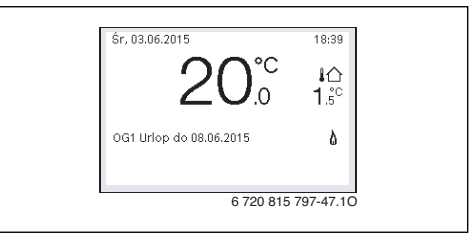

Rys. 4 Ekran standardowy w trakcie programu urlopowego

Ustawienia i zastosowanie programu urlopowego nie powodują zmiany pozostałych obowiązujących programów czasowych. Po zakończeniu programu urlopowego moduł obsługowy ponownie pracuje w ustawionym programie czasowym. Po zakończeniu program urlopowy jest automatycznie kasowany.

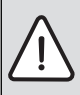

WSKAZÓWKA: Uszkodzenie instalacji!

- Przed dłuższym okresem nieobecności należy jedynie zmienić ustawienia w opcji Urlop.
- Po dłuższym okresie nieobecności skontrolować na manometrze ciśnienie robocze instalacji ogrzewczej i ew. instalacji solarnej.
- Nie należy wyłączać instalacji solarnej nawet w przypadku dłuższej nieobecności.

<sup>1)</sup> To menu jest dostępne tylko w instalacjach z dwoma systemami c.w.u.

Szczegółowy opis sposobu ustawienia programu urlopowego znajduje się w tab. 29 od str. 36.

W instalacji posiadającej dwa obiegi grzewcze lub ich większą liczbę dla każdego obiegu grzewczego może być zainstalowany jeden moduł zdalnego sterowania. Jeśli do danego obiegu grzewczego w charakterze modułu zdalnego sterowania przyporządkowany zostanie moduł CR100, to CR100 określa program urlopowy dla ogrzewania. Nie ma możliwości ustawienia programu urlopowego dla tego obiegu grzewczego na module C 400/C 800. Program urlopowy modułu CR100 używanego jako moduł zdalnego sterowania ma wpływ na status przygotowania c.w.u.

i

Jeśli dla danego obiegu grzewczego ustawiony został tryb regulacji stałej, to dla tego obiegu grzewczego program urlopowy nie jest dostępny.

| Menu: Urlop 1 | , Urlop 2 | , Urlop 3, | Urlop 4 | i Urlop 5 |
|---------------|-----------|------------|---------|-----------|
|---------------|-----------|------------|---------|-----------|

| Punkt menu                  | Opis                                                                                                    |
|-----------------------------|----------------------------------------------------------------------------------------------------|
| Okres urlopu                | Ustawienie początku i końca nieobecności<br>w trakcie urlopu: Program urlopowy zostanie<br>włączony w ustawionym dniu początkowym<br>o godz. 00:00. Program urlopowy zostanie<br>zakończony w ustawionym terminie o godz.<br>24:00.                                                                                                    |
| Wybór obiegu<br>grz./c.w.u. | Program urlopowy ma wpływ na części<br>instalacji zaznaczone w tym miejscu.<br>Do wyboru dostępne są tylko obiegi<br>grzewcze i systemy przygotowania c.w.u.<br>faktycznie zamontowane w instalacji. Obiegi<br>grzewcze, do których przyporządkowany<br>jest moduł CR100 w charakterze modułu<br>zdalnego sterowania, nie są wyświetlane.<br>Program urlopowy musi zostać w takich<br>przypadkach ustawiony na module zdalnego<br>sterowania. |

Tab. 28 Ustawienia programów urlopowych

| Punkt menu | Opis                                                                                                    |  |
|------------|----------------------------------------------------------------------------------------------------|--|
| Ogrzew.    | <ul> <li>Regulacja temperatury w pomieszczeniu dla wybranych obiegów grzewczych w trakcie urlopu:</li> <li>Gdy wybrana jest opcja Jak sobota, ogrzewanie w wybranych obiegach grzewczych w każdym dniu pracuje według aktywnego programu czasowego dla soboty (urlop w domu).</li> <li>Można ustawić dowolną Stała temperatura(stałą temperaturę), obowiązującą w trakcie całego urlopu dla wybranych obiegów grzewczych.</li> <li>Gdy wybrane jest ustawienie Wył., ogrzewanie dla wybranych obiegów grzewczych zostaje całkowicie wyłączone.</li> <li>Przy wyborze ustawienia Obniżenie ogrzewanie w wybranych obiegach grzewczych pracuje w ustawionym przez instalatora trybie (Tryb ograniczony, Próg temp. zewnętrznej, Próg temp. w</li> </ul> |  |
| C.W.U.     | <ul> <li>Ustawienia c.w.u. dla wybranych systemów przygotowania c.w.u. w trakcie urlopu.</li> <li>Gdy ustawiona jest opcja Wył., w trakcie całego urlopu ciepła woda jest niedostępna.</li> <li>Gdy ustawiona jest opcja Wył. + wł. dezynfekcja term., przygotowanie c.w.u. jest wyłączone, dezynfekcja termiczna jest jednak w normalny sposób przeprowadzana raz w tygodniu lub codziennie.</li> <li>W przypadku spędzania urlopu w domu nie należy zaznaczać systemów przygotowania c.w.u., w przeciwnym wypadku bowiem ciepła woda nie bedzie dostenna.</li> </ul>                                                                                                    |  |
| Usuń       | Usuwanie wszystkich ustawień dla<br>wybranego programu urlopowego                                                                                                    |  |

Tab. 28 Ustawienia programów urlopowych

Poniższa tabela pokazuje, w jaki sposób można ustawić program urlopowy, przerwać aktywny program urlopowy i usunąć program urlopowy. Program urlopowy zostaje włączony w ustawionym dniu tylko w obiegach grzewczych, w których aktywny jest tryb automatyczny.

| Oł          | osługa                                                                                                    | Wynik                                                                                                    |  |  |  |
|-------------|----------------------------------------------------------------------------------------------------|----------------------------------------------------------------------------------------------------|--|--|--|
| Ot          | Otwieranie menu programu urlopowego                                                                                                    |                                                                                                    |  |  |  |
|             | <ul> <li>wieranie menu programu urlopowego</li> <li>Gdy aktywny jest ekran standardowy, nacisnąć przycisk menu, aby otworzyć menu główne.</li> <li>Obracać pokrętło nastawcze, aby zaznaczyć Urlop.</li> <li>Nacisnąć pokrętło nastawcze, aby otworzyć menu Urlop.</li> <li>Obracać pokrętło nastawcze, aby zaznaczyć Urlop 1, 2, 3, 4 lub 5. Jeżeli dla danego programu urlopowego ustawiony został przedział czasowy, data początkowa jest wyświetlana w menu.</li> <li>Nacisnąć pokrętło nastawcze.</li> <li>Jeżeli przedział czasowy dla programu urlopowego został już ustawiony, wyświetlane jest menu Urlop 1, 2, 3, 4 lub 5. Jeżeli przedział czasowy dla programu urlopowego nie został jeszcze ustawiony, należy ustawić datę początkową i końcową programu urlopowego. Po dokonaniu tego ustawienia wyświetli się menu Urlop 1, 2, 3, 4 lub 5.</li> </ul>                                                                                                    | △ Urlop           Urlop 1         ····· →           Urlop 2         ····· →           Urlop 3         ···· →           Urlop 4         ····· →           Urlop 5         ···· →                               |  |  |  |
| Us          | tawienie okresu urlopu                                                                                                    |                                                                                                    |  |  |  |
| <b>&gt;</b> | Otworzyć menu programu urlopowego.<br>Otwarty jest punkt menu do wprowadzania początku i końca okresu urlopu. Pole do<br>wprowadzania dnia początkowego jest zaznaczone.<br>Obracać pokrętło nastawcze, aby zaznaczyć dzień, miesiąc lub rok początku lub<br>końca urlopu, i nacisnąć je.<br>Zaznaczone pole zostaje aktywowane i możliwa jest jego edycja. Jeżeli okres urlopu<br>nie został jeszcze wprowadzony, jako data początkowa domyślnie ustawiona jest<br>aktualna data. Data końcowa jest o tydzień późniejsza od daty początkowej.<br>Obracać i nacisnąć pokrętło nastawcze, aby ustawić dzień, miesiąc lub rok początku<br>lub końca urlopu.<br>Po ustawieniu okresu urlopu obrócić pokrętło nastawcze, aby zaznaczyć <b>Dalej</b> ,<br>i nacisnąć je.<br>Gdy na wyświetlaczu pojawi się nadrzędny poziom menu, moduł obsługowy pracuje<br>ze zmienionymi ustawieniami.<br>Jeżeli na module obsługowym nie zostanie wyświetlony nadrzędny poziom menu,<br>należy postępować zgodnie z instrukcjami na wyświetlaczu. | ← > Okres urlopu<br>Początek: 01.06.2015<br>Koniec: 08.06 2015<br>Dalej →<br>Ustaw okres urlopu 1.<br>Początek 0.00, koniec 24.00.<br>6 720 815 797-49.10                                                     |  |  |  |
| W           | ybór i ustawienie obiegu grzewczego i systemu przygotowania c.w.u. dla program                                                                                                    | u urlopowego                                                                                                    |  |  |  |
| •           | Otworzyć menu programu urlopowego.<br>Obracać pokrętło nastawcze, aby zaznaczyć <b>Wybór obiegu grz./c.w.u.</b> .                                                                                                    | C > Urlop 1           Okres urlopu         01.06.           Wybór obiegu grz./c.w.u.         Pojed.           Ogrzew.         0bniż.           C.w.u.         Wył.           Usuń         6 720 815 797-50.10 |  |  |  |

Tab. 29 Ustawianie, przerywanie lub usuwanie programu urlopowego

|                                                |                                                                                                    | 14/ ···· *I.                                                                                                    |
|------------------------------------------------|----------------------------------------------------------------------------------------------------|----------------------------------------------------------------------------------------------------|
| UD                                             | Isruga                                                                                                    | wynik                                                                                                    |
| * * * *                                        | Nacisnąć pokrętło nastawcze, aby otworzyć menu <b>Wybór obiegu grz./c.w.u.</b><br>Gdy wybrana jest opcja <b>Cała instalacja</b> , zaznaczone są wszystkie części instalacji.<br>Obracać pokrętło nastawcze, aby zaznaczyć obieg grzewczy lub system<br>przygotowania c.w.u.<br>Nacisnąć pokrętło nastawcze.<br>Wybór obiegu grzewczego lub systemu przygotowania c.w.u. zostanie anulowany.<br>Ponownie nacisnąć pokrętło nastawcze, aby jeszcze raz wybrać obieg grzewczy lub<br>system przygotowania c.w.u.<br>Anulowanie wyboru obiegu grzewczego lub systemu przygotowania c.w.u. powoduje<br>automatycznie także anulowanie wyboru całej instalacji.<br>Obracać pokrętło nastawcze, aby zaznaczyć <b>Dalej</b> , i nacisnąć je.<br>Moduł obsługowy pracuje ze zmienionymi ustawieniami.<br>Sprawdzić ustawienia ogrzewania i c.w.u. i ew. dostosować (→ rozdział 5.5, str. 34). | <ul> <li>△ &gt; Wybór obiegu grz./c.w.u.</li> <li>○ Cała instalacja</li> <li>⊘ Obieg grzewczy 1</li> <li>○ Obieg grzewczy 2</li> <li>Wybierz, na które obiegi<br/>urłop ma mieć wpływ?</li> <li>6 720 815 797-51.10</li> </ul> |
| Pr                                             | zerwanie programu urlopowego                                                                                                    |                                                                                                    |
| W<br>pro<br>lic:<br>(→<br>►<br>Gd<br>ob<br>akt | trakcie programu urlopowego na wyświetlaczu wskazywana jest informacja, do kiedy<br>Jgram będzie aktywny. Jeśli zamontowane są dwa obiegi grzewcze lub ich większa<br>zba, to przed przerwaniem programu urlopowego trzeba wybrać obieg grzewczy<br>> rozdział 4.1, str. 11).<br>Nacisnąć przycisk "man".<br>Tryb ręczny jest aktywny. Aktualnie obowiązująca temperatura w pomieszczeniu jest<br>wyświetlana w dolnej połowie wyświetlacza w okienku pop-up.<br>Ew. zmienić temperaturę zadaną w pomieszczeniu.<br>Nacisnąć przycisk "auto", aby ponownie aktywować program urlopowy.<br>Iy program urlopowy ustawiony jest na <b>Jak sobota</b> , można go przerwać także przez<br>rót pokrętła nastawczego. Zmiana obowiązuje do kolejnego czasu przełączenia<br>tywnego programu czasowego. Od tego czasu przełączenia ponownie obowiązuje<br>ogram urlopowy.                    | \$r, 03.06.2015       18:40         200°C       10°C         0G1(Obleg grzewczy 1)       1.5°C         Urdo ze stałą temperaturą na       17.0°C         6 720 815 797-52.10                                                   |
| Us                                             | uwanie programu urlopowego, np. w celu wcześniejszego zakończenia                                                                                                    |                                                                                                    |
| * * * *                                        | Otworzyć menu programu urlopowego (→ str. 36).<br>Obracać pokrętło nastawcze, aby zaznaczyć punkt menu <b>Usuń</b> , i nacisnąć je.<br>Na wyświetlaczu pojawi się okienko pop-up z pytaniem, czy wybrany program<br>urlopowy ma zostać usunięty.<br>Obracać pokrętło nastawcze, aby zaznaczyć <b>Tak</b> , i nacisnąć je.<br>W okienku pop-up wyświetlany jest komunikat z informacją, który program urlopowy<br>został usunięty.<br>Nacisnąć pokrętło nastawcze.                                                                                                    | (                                                                                                    |
|                                                | Program urlopowy jest usunięty.                                                                                                    |                                                                                                    |

 Tab. 29
 Ustawianie, przerywanie lub usuwanie programu urlopowego

## 5.6 Ustawienia ogólne

Krótka awaria zasilania lub krótkie fazy z wyłączonym urządzeniem grzewczym nie powodują utraty żadnych ustawień. Moduł obsługowy wznawia pracę po przywróceniu napięcia. Jeśli odłączenie trwa dłużej, możliwe jest, że konieczne będzie ponowne ustawienie czasu i daty. Inne ustawienia nie są wymagane (tab. 8, str. 14).

#### Menu: Ustawienia

| Punkt menu                  | ı Opis                                                                                                    |  |
|-----------------------------|----------------------------------------------------------------------------------------------------|--|
| Język                       | Język tekstów na wyświetlaczu                                                                                                    |  |
| Format<br>godziny           | Przełączanie formatu godziny pomiędzy 24-<br>godzinnym i 12-godzinnym.                                                                                                    |  |
| Godzina                     | W oparciu o ten czas działają wszystkie<br>programy czasowe oraz dezynfekcja<br>termiczna. W tym menu można ustawić<br>czas.                                                                                                    |  |
| Format daty                 | Zmiana sposobu prezentacji daty.                                                                                                    |  |
| Data                        | W oparciu o tę datę działa m.in. program<br>urlopowy. Na podstawie tej daty określany<br>jest także aktualny dzień tygodnia, mający<br>wpływ na programy czasowe i np.<br>dezynfekcję termiczną. W tym menu można<br>ustawić datę.                                                                              |  |
| Autom.<br>przest. czasu     | Włączenie lub wyłączenie automatycznego<br>przełączania pomiędzy czasem letnim<br>i zimowym. Jeśli ustawiono <b>Tak</b> ,<br>przestawienie czasu następuje<br>automatycznie (w ostatnią niedzielę marca z<br>godz. 02:00 na godz. 03:00, w ostatnią<br>niedzielę października z godz. 03:00 na<br>godz. 02:00). |  |
| Kontrast<br>wyświetlacza    | Zmiana kontrastu (w celu poprawy<br>czytelności)                                                                                                    |  |
| Synchr. czuj.<br>temp. pom. | Korekta temperatury w pomieszczeniu<br>wskazywanej przez moduł obsługowy<br>o maks. ± 3 °C (→ Kalibracja czujnika<br>temperatury w pomieszczeniu (Synchr.<br>czuj. temp. pom.), str. 38).                                                                                                    |  |
| Korekta<br>godziny          | Korekta czasu wewnętrznego zegara modułu<br>obsługowego w s/tydzień (→ Prawidłowo<br>ustawić korektę czasu (Korekta godziny),<br>str. 38)                                                                                                    |  |
| Wskazanie<br>standardowe    | Ustawienia dot. wyświetlania dodatkowych<br>temperatur na ekranie standardowym                                                                                                    |  |

| Tab. 30 | Usta | wienia | ogólne   |
|---------|------|--------|----------|
|         | 0014 |        | 0,00,000 |

| Punkt menu | Opis                                       |
|------------|--------------------------------------------|
| Hasło do   | Resetowanie osobistego hasła do łączenia   |
| Internetu  | z Internetem (dostępne tylko wtedy, gdy    |
|            | zainstalowany jest moduł komunikacyjny     |
|            | MB LAN2 lub układ elektroniczny            |
|            | urządzenia MX 25 ze zintegrowanym          |
|            | modułem komunikacyjnym). Przy              |
|            | następnym logowaniu, np. przy użyciu       |
|            | aplikacji, automatycznie pojawi się prośba |
|            | o wprowadzenie nowego hasła.               |

#### Tab. 30 Ustawienia ogólne

## Kalibracja czujnika temperatury w pomieszczeniu (Synchr. czuj. temp. pom.)

- Umieścić odpowiedni termometr w pobliżu modułu obsługowego, tak aby oba były poddane wpływowi tych samych czynników.
- Przez godzinę trzymać moduł obsługowy i termometr z dala od źródeł ciepła takich jak promienie słoneczne, ciepłota ciała itd.
- Otworzyć menu do kalibracji czujnika.
- Obracać pokrętło nastawcze do momentu ustawienia wartości korygującej dla temperatury w pomieszczeniu. Na przykład jeśli termometr pokazuje temperaturę wyższą o 0,7 °C niż moduł obsługowy, zwiększyć wartość nastawy o 0,7 K.
- Nacisnąć pokrętło nastawcze. Moduł obsługowy pracuje ze zmienionymi ustawieniami.

#### Prawidłowo ustawić korektę czasu (Korekta godziny)

Przykład obliczenia wartości dla korekty czasu, przy odchyleniu czasu o ok. – 6 minut w roku (zegar modułu obsługowego spóźnia się 6 minut):

- 6 minut w roku = 360 sekund w roku
- 1 rok = 52 tygodnie
- 360 sekund : 52 tygodnie = 6,92 sekundy na tydzień
- Zwiększyć wartość korekty czasu o 7 sekund na tydzień.

## 5.7 Dostosowanie ustawień systemów hybrydowych

## Menu: System hybrydowy

W jednej instalacji z systemem hybrydowym występują dwa różne urządzenia grzewcze. Jedno urządzenie grzewcze, wykorzystujące energię ze źródeł odnawialnych, wytwarza ciepło z energii geotermalnej, powietrza, biomasy lub energii słonecznej. Dodatkowo konwencjonalne urządzenie grzewcze zapewnia ogrzewanie olejowe, gazowe lub elektryczne. Te dwa zsynchronizowane ze sobą urządzenia grzewcze mogą być dwoma osobnymi jednostkami lub być zintegrowane w jednej obudowie.

Jeżeli w instalacji zamontowany jest system hybrydowy lub urządzenie hybrydowe, dostępne jest menu **System hybrydowy**. W zależności od zastosowanego systemu lub urządzenia hybrydowego i związanych z nim podzespołów lub części możliwe jest dokonywanie różnych ustawień. Zapoznać się ze szczegółowymi informacjami podanymi w dokumentacji technicznej systemu lub urządzenia hybrydowego (np. SAS ODU 75...).

## 6 Odczytanie informacji o instalacji

W menu informacyjnym można w prosty sposób odczytać aktualne wartości i aktywne tryby pracy instalacji. W tym menu nie można wprowadzać żadnych zmian.

Menu informacyjne zostaje automatycznie dostosowane do instalacji. Niektóre punkty menu są dostępne tylko wówczas, gdy instalacja posiada odpowiednie wyposażenie, a moduł obsługowy jest prawidłowo ustawiony (→ rozdział 2.2, str. 5).

- Gdy aktywny jest ekran standardowy, nacisnąć przycisk "info", aby otworzyć menu informacyjne.
- Obracać pokrętło nastawcze, aby wybrać żądane menu, np. C.W.U..
- Nacisnąć pokrętło nastawcze, aby otworzyć wybrane menu.
- Obracać pokrętło nastawcze, aby wyświetlić pozostałe dostępne informacje.
- Aby przejść do nadrzędnego poziomu menu, nacisnąć przycisk "Powrót".
- Aby powrócić do ekranu standardowego, nacisnąć i przytrzymać przycisk "Powrót".

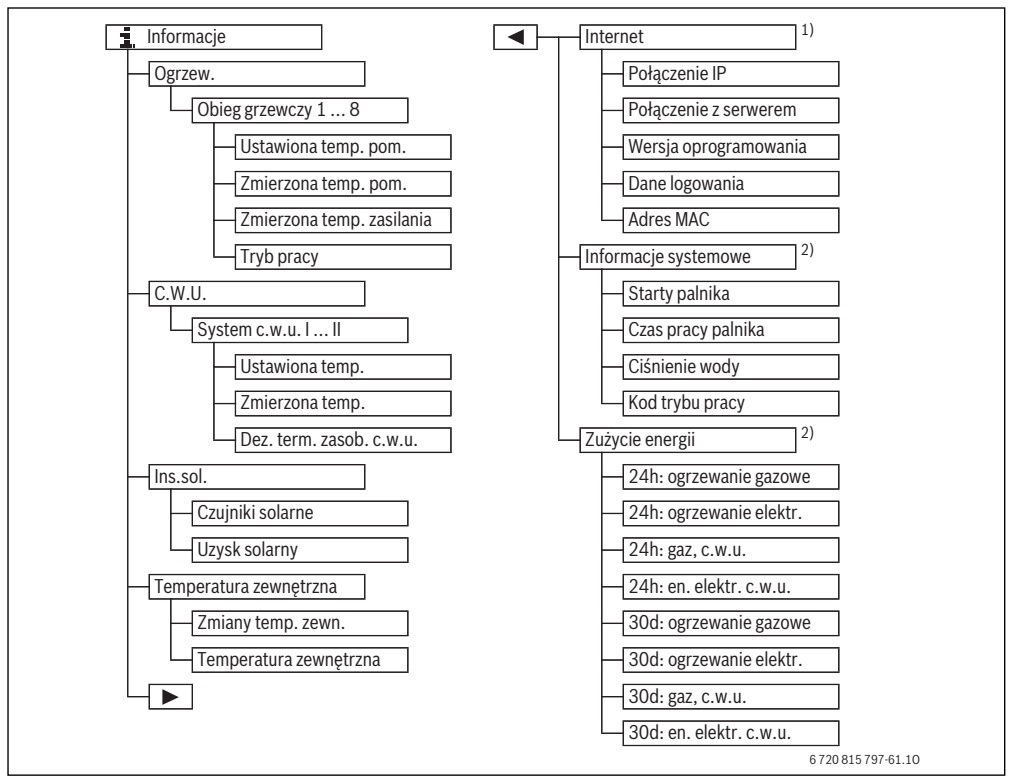

Rys. 5 Struktura menu informacyjnego

- Dostępne tylko wówczas, jeśli dostępny jest moduł komunikacyjny MB LAN2 lub układ elektroniczny urządzenia ze zintegrowanym złączem komunikacyjnym (MX 25).
- Dostępny tylko w przypadku określonych typów urządzeń grzewczych bez modułu kaskadowego (np. MC400).

## Menu: Ogrzew.

Punkty w tym menu są dostępne tylko dla zamontowanych obiegów grzewczych.

| Punkt menu                   | Opis                                                                                                    |  |
|------------------------------|----------------------------------------------------------------------------------------------------|--|
| Ustawiona temp.<br>pom.      | <ul> <li>Aktualnie obowiązująca temperatura<br/>zadana w pomieszczeniu w wybranym<br/>obiegu grzewczym:</li> <li>W trybie automatycznym może<br/>zmieniać się kilkukrotnie w ciągu dnia.</li> <li>W trybie ręcznym trwale ustawiona<br/>stała wartość</li> </ul> |  |
| Zmierzona temp.<br>pom.      | Aktualnie mierzona temperatura<br>w pomieszczeniu w wybranym obiegu<br>grzewczym                                                                                                    |  |
| Zmierzona temp.<br>zasilania | Aktualnie mierzona temperatura zasilania<br>w wybranym obiegu grzewczym                                                                                                    |  |
| Tryb pracy                   | Aktualnie obowiązujący tryb pracy<br>w wybranym obiegu grzewczym ( <b>Wył.</b> ,<br><b>Ogrzew., Obniżenie, Lato, Urlop</b> lub<br><b>Ręczny</b> )                                                                                                    |  |

Tab. 31Informacje o ogrzewaniu

## Menu: C.W.U.

To menu jest dostępne tylko wówczas, gdy zamontowany jest co najmniej jeden system przygotowania c.w.u.

| Punkt menu                  | Opis                                                                                         |  |
|-----------------------------|----------------------------------------------------------------------------------------------|--|
| Ustawiona temp.             | Temperatura zadana c.w.u.<br>w wybranym systemie przygotowania<br>c.w.u.                     |  |
| Zmierzona temp.             | Aktualnie mierzona temperatura c.w.u.<br>w wybranym systemie przygotowania<br>c.w.u.         |  |
| Dez. term. zasob.<br>c.w.u. | Dezynfekcja termiczna podgrzewacza<br>pojemnościowego c.w.u. jest lub nie<br>jest aktywowana |  |

Tab. 32 Informacje dot. c.w.u.

#### Menu: Ins.sol.

To menu jest dostępne tylko wówczas, gdy zamontowana jest instalacja solarna. Informacje w poszczególnych punktach menu są dostępne tylko wówczas, gdy zamontowane są odpowiednie części instalacji.

| Punkt menu                              | Opis                                                                                                    |  |
|-----------------------------------------|----------------------------------------------------------------------------------------------------|--|
| <b>Czujniki solarne</b><br>(graficznie) | Aktualnie mierzone temperatury wraz<br>ze wskazaniem pozycji wybranego<br>czujnika temperatury w układzie<br>hydraulicznym instalacji solarnej<br>(z graficzną wizualizacją aktualnych<br>stanów pracy urządzeń wykonawczych<br>instalacji solarnej) |  |
| Uzysk solarny                           | Uzysk solarny w poprzednim tygodniu,<br>uzysk solarny w bieżącym tygodniu<br>i całkowity uzysk instalacji solarnej od<br>momentu jej uruchomienia.                                                                                                   |  |

Tab. 33 Informacje dot. instalacji solarnej

| 0              | osługa                                                                                                    | Wynik                                                                                                    |
|----------------|----------------------------------------------------------------------------------------------------|----------------------------------------------------------------------------------------------------|
| 0              | lczytywane informacje dot. instalacji solarnej                                                                                                    | 1                                                                                                    |
| •              | Gdy aktywny jest ekran standardowy, nacisnąć przycisk "info", aby otworzyć menu<br>informacyjne.<br>Obracać pokrętło nastawcze, aby zaznaczyć <b>Ins.sol.</b><br>Nacisnąć pokrętło nastawcze, aby otworzyć menu <b>Ins.sol.</b>                                                                                                    | i > Solar         Czujniki solarne         Uzysk solarny         6 720 807 410-49.10                                                                                                    |
|                | Obracać pokrętło nastawcze, aby zaznaczyć punkt menu <b>Czujniki solarne</b> , i nacisnąć<br>je.<br>Wyświetlona zostanie aktualna temperatura na czujniku temperatury o najniższym<br>numerze. Numer na rysunku oznacza pozycję czujnika temperatury w instalacji, np.<br>temperaturę kolektora [1].                                                                                                    | t > Czujniki solarne<br>Temp. kolektora 87*C<br>↓<br>↓<br>↓<br>↓<br>↓<br>↓<br>↓<br>↓<br>↓<br>↓<br>↓<br>↓<br>↓                                                                                                    |
|                | Obracać pokrętło nastawcze, aby odczytać pozostałe temperatury.<br>Na rysunkach w menu informacyjnym prezentowane są pompy, zawory mieszające<br>i zawory zamontowane w instalacji solarnej. Gdy pompa pracuje, symbol pompy<br>obraca się. Wypełnione trójkąty w symbolach zaworów mieszających i zaworów<br>wskazują kierunek przepływu czynnika solarnego.                                                                                               | ti > Czujniki solarne<br>Temp. zasobnika na dole 32°C                                                                                                    |
| In             | formacje dot. uzysku solarnego                                                                                                    | 1                                                                                                    |
| <b>A A A A</b> | Gdy aktywny jest ekran standardowy, nacisnąć przycisk "info", aby otworzyć menu<br>informacyjne.<br>Obracać pokrętło nastawcze, aby zaznaczyć <b>Ins.sol.</b> .<br>Nacisnąć pokrętło nastawcze, aby otworzyć menu <b>Ins.sol.</b> .<br>Obracać pokrętło nastawcze, aby zaznaczyć <b>Uzysk solarny</b> , i nacisnąć je.<br>Wyświetlony zostanie uzysk solarny w bieżącym tygodniu.<br>Obracać pokrętło nastawcze, aby przełaczać pomiedzy wskazaniami uzysku | ▲         > Uzysk solarny           Aktualny tydzleń w kWh         1/3 ▶           Pn         0.0         Wt         0.0           Śr         0.0         Cz         0.0           Pt          So            Nd          So |
|                | solarnego w bieżącym tygodniu, uzysku solarnego w poprzednim tygodniu<br>i całkowitego uzysku instalacji solarnej od momentu jej uruchomienia.                                                                                                    | 0 /20 00/ 410-52.10                                                                                                    |

 Tab. 34
 Odczytywane informacje dot. instalacji solarnej

Punkt menu: Temperatura zewnętrzna

Ten punkt menu jest dostępny tylko wówczas, gdy zamontowany jest czujnik temperatury zewnętrznej.

W tym menu wskazywana jest aktualnie mierzona temperatura zewnętrzna. Ponadto znajduje się tutaj wykres przebiegu temperatury zewnętrznej w ciągu bieżącego i poprzedniego dnia (zawsze od godz. 00:00 do 24:00).

| O  | sługa                                                                                                    | Wyni                                    | k                      |
|----|----------------------------------------------------------------------------------------------------|-----------------------------------------|------------------------|
| Sp | rawdzanie przebiegu temperatury zewnętrznej                                                                                                    |                                         |                        |
| •  | Gdy aktywny jest ekran standardowy, nacisnąć przycisk "info", aby otworzyć menu informacyjne.                                                             | i → Temperatura z<br>Zmiany temp. zewn. | ewnętrzna              |
|    | Obracać pokrętło nastawcze, aby zaznaczyć <b>Temperatura zewnętrzna</b> , i nacisnąć je.                                                                  | Temp. zewnętrzna                        | 13.9 °C                |
| •  | Nacisnąć pokrętło nastawcze.<br>Wykres przedstawia przebieg temperatury zewnętrznej w ciągu ostatnich 2 dni<br>(więcej szczegółów → rozdział 6, str. 39). | 67                                      | ·<br>/20 807 410-53.10 |

Tab. 35 Informacje dot. temperatury zewnętrznej Odczyt

#### Menu: Internet

To menu jest dostępne tylko wówczas, gdy zainstalowany jest moduł komunikacyjny.

| Punkt menu               | Opis                                                                                                    |
|--------------------------|----------------------------------------------------------------------------------------------------|
| Połączenie IP            | Status połączenia pomiędzy modułem<br>komunikacyjnym a routerem                                              |
| Połączenie z<br>serwerem | Status połączenia pomiędzy modułem<br>komunikacyjnym a Internetem (przez<br>router)                          |
| Wersja<br>oprogramowania | Wersja oprogramowania modułu<br>komunikacyjnego                                                              |
| Dane logowania           | Nazwa użytkownika i hasło do<br>logowania do aplikacji służącej do<br>obsługi instalacji za pomocą smartfona |
| Adres MAC                | Adres MAC modułu komunikacyjnego                                                                             |

 Tab. 36
 Informacje dot. połączenia z Internetem

#### Menu: Informacje systemowe

To menu jest dostępne tylko, jeśli nie zainstalowano modułu kaskadowego (np. MC400). Informacje w poszczególnych punktach menu są dostępne tylko wówczas, gdy zamontowane są odpowiednie części instalacji.

| Punkt menu         | Opis                                                                                                  |  |
|--------------------|----------------------------------------------------------------------------------------------------|--|
| Starty palnika     | Liczba startów palnika od<br>uruchomienia instalacji                                                  |  |
| Czas pracy palnika | Roboczogodziny wszystkich części<br>instalacji połączonych z urządzeniem<br>grzewczym                 |  |
| Ciśnienie wody     | Wskazanie ciśnienia roboczego na<br>elektronicznym czujniku ciśnienia<br>wody                         |  |
| Kod trybu pracy    | Wskazanie stanu urządzenia w formie<br>kodów roboczych (np. aktywna<br>blokada cyklu) lub kodów błędu |  |

Tab. 37 Informacje systemowe

#### Menu: Zużycie energii

To menu jest dostępne tylko wówczas, jeśli nie zainstalowano modułu kaskadowego (np. MC400) i tylko dla określonych typów urządzeń grzewczych. Informacje dostępne w poszczególnych punktach menu zależą od zainstalowanego urządzenia grzewczego.

| Punkt menu                 | Opis                                                                                                    |  |
|----------------------------|----------------------------------------------------------------------------------------------------|--|
| 24h: ogrzewanie<br>gazowe  | Energia w postaci gazu zużyta do<br>ogrzewania w ciągu ostatnich 24<br>godzin                                               |  |
| 24h: ogrzewanie<br>elektr. | Energia w postaci prądu zużyta do<br>ogrzewania w ciągu ostatnich 24<br>godzin                                              |  |
| 24h: gaz, c.w.u.           | Energia w postaci gazu zużyta do<br>przygotowania c.w.u. w ciągu<br>ostatnich 24 godzin                                     |  |
| 24h: en. elektr.<br>c.w.u. | Energia w postaci prądu zużyta do<br>przygotowania c.w.u. w ciągu<br>ostatnich 24 godzin                                    |  |
| 30d: ogrzewanie<br>gazowe  | Średnie dzienne zapotrzebowanie na<br>energię w postaci gazu zużytą do<br>ogrzewania w ciągu ostatnich 30 dni               |  |
| 30d: ogrzewanie<br>elektr. | Średnie dzienne zapotrzebowanie na<br>energię w postaci prądu zużytą do<br>ogrzewania w ciągu ostatnich 30 dni              |  |
| 30d: gaz, c.w.u.           | Średnie dzienne zapotrzebowanie na<br>energię w postaci gazu zużytą do<br>przygotowania c.w.u. w ciągu<br>ostatnich 30 dni  |  |
| 30d: en. elektr.<br>c.w.u. | Średnie dzienne zapotrzebowanie na<br>energię w postaci prądu zużytą do<br>przygotowania c.w.u. w ciągu<br>ostatnich 30 dni |  |

Tab. 38 Dane dotyczące zużycia energii

## 7 Wskazówki dotyczące oszczędzania energii

## Ekonomiczne ogrzewanie

- Skorzystać z programu czasowego przez aktywację trybu automatycznego. Ustawić temperatury zadane w pomieszczeniu dla trybu grzania i trybu obniżenia zgodnie z osobistymi preferencjami. Dostosować program czasowy do swojego stylu życia.
  - Tryb grzania 🔆 = normalne ogrzewanie
  - Tryb obniżenia (( = aktywne mieszkanie, nieobecność lub sen
- We wszystkich pomieszczeniach ustawić zawory termostatyczne tak, aby mogła zostać osiągnięta temperatura zadana w pomieszczeniu. Dopiero gdy po dłuższym czasie temperatura zadana w pomieszczeniu nie zostanie osiągnięta, należy zwiększyć temperatury dla trybów pracy.
- Jeśli moduł obsługowy znajduje się w Twoim mieszkaniu, do zoptymalizowania dokładności regulacji zgodnie ze stosownym ustawieniem może on uwzględniać temperaturę pomieszczenia. Należy unikać wpływu ciepła zewnętrznego (np. promieniowanie słoneczne, piec kaflowy itd.). W przeciwnym razie może dojść do niepożądanych wahań temperatury pomieszczenia.
- Bezpośrednio przed grzejnikami nie powinny się znajdować żadne duże przedmioty, np. sofa (min. odstęp 50 cm). W przeciwnym razie ogrzane powietrze nie może krążyć i ogrzewać pomieszczenia.
- Jeśli obniżysz temperaturę pomieszczenia o 1 K (1 °C), zaoszczędzisz do 6 % energii. Nie zalecamy jednak obniżenia temperatury pomieszczenia w codziennie ogrzewanych pomieszczeniach poniżej + 15 °C. Powoduje to zbyt duże wychłodzenie ścian. W fazie rozgrzewania zimne ściany, które wciąż wydzielają zimno, zakłócają klimat pomieszczenia. Jeśli zostanie wtedy zwiększona temperatura pomieszczenia, zużyje się więcej energii niż przy równomiernym doprowadzaniu ciepła.
- W przypadku dobrej izolacji termicznej budynku po fazie grzewczej może ew. nie zostać osiągnięta temperatura zadana w pomieszczeniu dla trybu obniżenia ((. Mimo to oszczędza się energię, ponieważ ogrzewanie jest wyłączone.

Można zaoszczędzić jeszcze więcej energii, ustawiając wcześniejszy czas przełączenia dla trybu obniżenia (( .

## Prawidłowe wietrzenie

Zamiast uchylać okna, należy otwierać je na krótki czas na oścież. Gdy okna są uchylone, pomieszczenie będzie stale traciło ciepło bez znaczącej poprawy jakości znajdującego się w nim powietrza.

Podczas wietrzenia zakręcić zawory termostatyczne grzejników.

### Dostosowane do potrzeb przygotowanie c.w.u.

- W przypadku największej zgodności faz grzewczych i czasów z zapotrzebowaniem na ciepłą wodę skorzystaj z programu czasowego dla trybu automatycznego przygotowania c.w.u.
- Ustawić możliwie jak najniższą temperaturę ciepłej wody.
   Pozwala to zaoszczędzić energię bez znaczącego wpływu na komfort ciepłej wody.

## 8 Często zadawane pytania

## Dlaczego trzeba ustawiać temperaturę zadaną w pomieszczeniu, skoro nie jest ona mierzona?

Ustawienie temperatury zadanej w pomieszczeniu powoduje zmianę krzywej grzewczej. Zmiana krzywej grzewczej z kolei powoduje zmianę temperatury wody grzewczej i tym samym temperatury grzejników.

#### Dlaczego temperatura w pomieszczeniu zmierzona innym termometrem różni się od temperatury wyświetlanej w pomieszczeniu?

Na temperaturę pomieszczenia mają wpływ różne czynniki (wielkości fizyczne). Jeżeli moduł obsługowy umieszczony został na zimnej ścianie, wówczas jej temperatura wpływa na jego pracę. Moduł umieszczony w ciepłym miejscu pomieszczenia, np. w pobliżu kominka, mierzy również ciepło pochodzące z takiego źródła. Dlatego też oddzielny termometr może wskazać inną temperaturę pomieszczenia, niż ustawiono na module obsługowym. Aby porównanie zmierzonej temperatury w pomieszczeniu z wartościami zmierzonymi za pomocą innego termometru było miarodajne, muszą być spełnione następujące warunki:

- Osobny termometr i moduł muszą się znajdować blisko siebie.
- Oddzielny termometr musi być dokładny.
- Aby zapewnić porównywalność mierzonych wartości, temperatury pomieszczenia nie należy mierzyć w fazie nagrzewania instalacji, ponieważ oba wskazania mogą z różną szybkością reagować na zmianę temperatury.

Jeżeli mimo spełnienia ww. warunków stwierdzone zostaną rozbieżności, można dostosować wskazanie temperatury pomieszczenia (→ str. 38).

## Dlaczego przy wyższych temperaturach zewnętrznych grzejniki robią się za ciepłe?

Również w trybie letnim grzejniki mogą być gorące przez krótki czas: pompa obiegowa włącza się automatycznie w określonych odstępach czasu, aby nie dopuścić do jej zablokowania. Jeżeli pompa zostanie uruchomiona bezpośrednio po podgrzaniu wody użytkowej, niewykorzystane ciepło resztkowe zostanie odprowadzone przez obieg grzewczy i grzejniki.

## Dlaczego pompa pracuje w nocy, mimo że nie grzeje się w ogóle lub grzeje się niewiele?

Może to mieć różne przyczyny. Zależy to od ustawień, jakie instalator wprowadził dla trybu obniżenia.

 Tryb ograniczony: Pompa pracuje również przy zmniejszonym ogrzewaniu, aby uzyskać niżej ustawioną temperaturę w pomieszczeniu.

- Próg temp. zewnętrznej i Próg temp. w pomiesz.: Instalacja ogrzewcza włącza się automatycznie, gdy zmierzona temperatura spadnie poniżej ustawionej wartości. Pompa załącza się wtedy razem z instalacją.
- Ochrona przed zamarzaniem: Gdy temperatura zewnętrzna spadnie poniżej określonej wartości, ogrzewanie załącza się, aby zapobiec zamarznięciu instalacji.

### Zmierzona temperatura w pomieszczeniu jest wyższa od temperatury zadanej. Dlaczego mimo to urządzenie grzewcze pracuje?

Możliwe, że urządzenie grzewcze podgrzewa ciepłą wodę.

Instalacja może być regulowana w jeden z trzech poniżej wymienionych sposobów (→ rozdział 2.3, str. 5).

W przypadku regulacji wg temperatury zewnętrznej (również z uwzględnieniem temperatury pomieszczenia) urządzenie grzewcze może pracować także wtedy, gdy zmierzona temperatura pomieszczenia jest wyższa od zadanej temperatury. Tym samym również pomieszczenia obok, bez własnego modułu obsługowego, zaopatrzone są zawsze w wystarczającą ilość ciepła.

### Dlaczego ogrzewanie nie wyłącza się, mimo że temperatura zewnętrzna przekracza ustawiony próg temperatury dla wyłączenia latem?

Wyłączenie w porze letniej (🗩) wg temperatury zewnętrznej uwzględnia bezwładność termiczną ogrzewanej masy budynku (tłumienie wskutek rodzaju budynku). Z tego względu osiągnięcie progu temperatury w okresie przejściowym trwa kilka godzin, aż nastąpi przełączenie.

## 9 Usuwanie usterek

## 9.1 Usuwanie odczuwalnych usterek

Odczuwalne usterki mogą mieć różne przyczyny, które w większości przypadków można usunąć w prosty sposób. Jeśli jest np. zbyt zimno lub zbyt ciepło, poniższa tabela pomoże usunąć te usterki.

| Opis usterki | Przyczyna               | Środek zaradczy       |
|--------------|-------------------------|-----------------------|
| Temperatura  | Zawory                  | Zwiększyć             |
| zadana w     | termostatyczne na       | ustawienie zaworów    |
| pomieszczeni | grzejnikach zostały     | termostatycznych.     |
| u nie jest   | ustawione za nisko.     |                       |
| osiągana.    | Dla trybu grzania       | Ustawić wyższą        |
|              | ustawiono zbyt niską    | temperaturę dla       |
|              | temperaturę.            | trybu grzania.        |
|              | Instalacja w trybie     | Przełączyć instalację |
|              | letnim.                 | na tryb zimowy        |
|              |                         | (→ rozdział 5.3.4,    |
|              |                         | str. 28).             |
|              | Zbyt niska nastawa      | Zwiększyć             |
|              | regulatora              | ustawienia            |
|              | temperatury zasilania   | regulatora            |
|              | na urządzeniu           | temperatury           |
|              | grzewczym.              | zasilania             |
|              |                         | (→ instrukcja         |
|              |                         | obsługi urządzenia    |
|              |                         | grzewczego).          |
|              | Pęcherzyki powietrza    | Odpowietrzyć          |
|              | w instalacji grzewczej. | grzejnik i instalację |
|              |                         | ogrzewczą.            |
|              | Niekorzystne miejsce    | Zawiadomić            |
|              | instalacji czujnika     | instalatora i zlecić  |
|              | temperatury             | zainstalowanie        |
|              | zewnętrznej.            | czujnika temperatury  |
|              |                         | zewnętrznej           |
|              |                         | w odpowiednim         |
|              |                         | miejscu.              |

Tab. 39 Usuwanie odczuwalnych usterek

| Opis usterki                                                                     | Przyczyna                                                                                                    | Środek zaradczy                                                                                             |
|----------------------------------------------------------------------------------|----------------------------------------------------------------------------------------------------|----------------------------------------------------------------------------------------------------|
| Temperatura<br>zadana<br>w pomieszcze<br>niu jest<br>znacznie<br>przekraczana.   | Grzejniki są zbyt<br>gorące.                                                                                                    | Zmniejszyć<br>ustawienie zaworów<br>termostatycznych<br>w dodatkowych<br>pomieszczeniach.<br>Ustawić niższą |
|                                                                                  |                                                                                                    | temperaturę dla<br>danego trybu pracy.<br>Ustawić niższą<br>temperaturę dla<br>wszystkich trybów<br>pracy.  |
|                                                                                  | Jeżeli moduł<br>obsługowy jest<br>zamontowany<br>w pomieszczeniu<br>wiodącym, miejsce<br>instalacji regulatora<br>jest niekorzystne, np.<br>ściana zewnętrzna,<br>bliskość okna,<br>przeciąg itd. | Zawiadomić<br>instalatora i zlecić<br>zainstalowanie<br>modułu<br>obsługowego<br>w odpowiednim<br>miejscu.  |
| Zbyt duże<br>wahania<br>temperatury<br>w pomieszcze<br>niu.                      | Czasowy wpływ ciepła<br>zewnętrznego na<br>pomieszczenie, np.<br>przez promienie<br>słoneczne,<br>oświetlenie, telewizor,<br>kominek itp.                                                         | Zawiadomić<br>instalatora i zlecić<br>zainstalowanie<br>modułu<br>obsługowego<br>w odpowiednim<br>miejscu.  |
| Wzrost<br>temperatury<br>zamiast<br>obniżenia.                                   | Godzina jest<br>nieprawidłowo<br>ustawiona.                                                                                                    | Ustawienie godziny.                                                                                         |
| Zbyt wysoka<br>temperatura<br>w pomieszcze<br>niu podczas<br>trybu<br>obniżenia. | Wysoka akumulacja<br>cieplna w budynku.                                                                                                    | Wybrać wcześniejszy<br>czas przełączania dla<br>trybu obniżenia.                                            |

Tab. 39 Usuwanie odczuwalnych usterek

| Opis usterki                                                                                                    | Przyczyna                                                                                                    | Środek zaradczy                                                        |
|----------------------------------------------------------------------------------------------------|----------------------------------------------------------------------------------------------------|------------------------------------------------------------------------|
| Zasobnik nie<br>ogrzewa się.                                                                                            | Temperatura c.w.u. <sup>1)</sup><br>ustawiona zbyt nisko<br>na urządzeniu<br>grzewczym.                                                                                             | Ustawić wyższą<br>temperaturę c.w.u. <sup>1)</sup>                     |
|                                                                                                    | Temperatura c.w.u. <sup>1)</sup><br>nie jest ustawiona zbyt<br>nisko na urządzeniu<br>grzewczym.                                                                                    | Zlecić instalatorowi<br>sprawdzenie<br>ustawień modułu<br>obsługowego. |
|                                                                                                    | Jeżeli system<br>przygotowania c.w.u.<br>jest sterowany za<br>pomocą jednego<br>modułu: Zbyt niska<br>nastawa temperatury<br>zasilania <sup>1)</sup> na<br>urządzeniu<br>grzewczym. | Ustawić wyższą<br>temperaturę<br>zasilania <sup>1)</sup> .             |
|                                                                                                    | Program<br>przygotowania c.w.u.<br>jest ustawiony<br>nieprawidłowo.                                                                                                    | Ustawić program<br>przygotowania<br>c.w.u.                             |
|                                                                                                    | Konfiguracja<br>przygotowania c.w.u.<br>jest niewłaściwa dla<br>instalacji ogrzewczej.                                                                                              | Zlecić instalatorowi<br>sprawdzenie<br>ustawień modułu<br>obsługowego. |
| Ciepła woda<br>w punktach<br>poboru nie<br>osiąga<br>temperatury<br>zadanej.                                            | Mieszacz ustawiony<br>niżej niż temperatura<br>zadana c.w.u.                                                                                                    | Zlecić instalatorowi<br>sprawdzenie<br>ustawienia<br>mieszalnika.      |
| W menu info<br>w polu uzysk<br>solarny<br>wyświetlane<br>jest zawsze 0,<br>mimo że<br>instalacja<br>solarna<br>pracuje. | Instalacja solarna jest<br>ustawiona<br>nieprawidłowo.                                                                                                    | Zlecić instalatorowi<br>sprawdzenie<br>ustawień modułu<br>obsługowego. |

Tab. 39 Usuwanie odczuwalnych usterek

1) Więcej informacji znajduje się w instrukcji obsługi urządzenia grzewczego.

## 9.2 Usuwanie wyświetlonych usterek

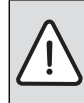

WSKAZÓWKA: Uszkodzenie instalacji wskutek mrozu! Instalacja narażona jest na zamarznięcie, jeżeli nie znajduje się w ruchu w przypadku wyłączenia awaryjnego.

- Sprawdź, czy usterkę można usunąć, korzystając z tab. 40.
- Jeżeli nie jest to możliwe, należy natychmiast wezwać instalatora.

Na wyświetlaczu modułu obsługowego wskazywana jest usterka.

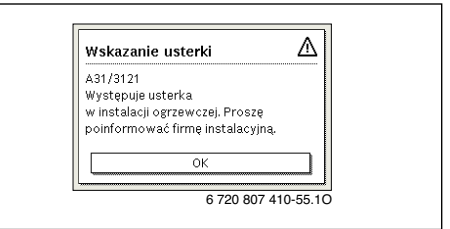

#### Rys. 6 Wskazania usterek

Jeśli wystąpiło kilka usterek, na wyświetlaczu pokazywana jest ta o najwyższym priorytecie. Wyświetlane są kod usterki i kod dodatkowy. Instalator może na podstawie kodów określić przyczynę usterki. Po potwierdzeniu usterki (naciśnięcie pokrętła nastawczego) następuje przejście do ekranu standardowego. W wierszu informacji w dalszym ciągu wyświetlana jest informacja o usterce. Jeśli usterka jest jeszcze aktywna, naciśnięcie przycisku "Powrót" spowoduje jej ponowne wyświetlenie.

Przyczyną może być usterka modułu obsługowego, części, zespołu części lub urządzenia grzewczego.

W miarę możliwości instalacja kontynuuje pracę, tzn. ogrzewanie jest nadal możliwe.

## Usterki, które użytkownik może usunąć samodzielnie

| Kod<br>usterki | Kod<br>dodatkowy | Przyczyna lub opis usterki                                                                              | Sprawdzenie/przyczyna                                                                                                    | Czynności zaradcze                                                                                                    |
|----------------|------------------|----------------------------------------------------------------------------------------------------|----------------------------------------------------------------------------------------------------|----------------------------------------------------------------------------------------------------|
| Na wy          | świetlad         | zu nie są wyświetlane żadne                                                                             | Instalacja jest wyłączona.                                                                                                    | <ul> <li>Włączanie urządzenia.</li> </ul>                                                                                    |
| dane           |                  |                                                                                                    | Zasilanie modułu obsługowego jest<br>przerwane.                                                                                                    | <ul> <li>Sprawdzić, czy moduł obsługowy<br/>jest prawidłowo osadzony w<br/>uchwycie naściennym.</li> </ul>                   |
| A01            | 810              | Ciepła woda użytkowa<br>pozostaje zimna.                                                                | Sprawdzić, czy ew. następuje ciągły pobór<br>wody z podgrzewacza pojemnościowego<br>c.w.u.                                                                     | <ul> <li>Ew. zatrzymać ciągły pobór<br/>c.w.u.</li> </ul>                                                                    |
| A01            | 811              | Przygotowanie c.w.u.:<br>dezynfekcja termiczna nie<br>powiodła się                                      | Sprawdzić, czy ew. następuje ciągły pobór<br>wody z podgrzewacza pojemnościowego<br>c.w.u.                                                                     | <ul> <li>Zatrzymać ciągły pobór c.w.u.</li> </ul>                                                                            |
| A11            | 1010             | Brak komunikacji przez złącze<br>magistrali BUS EMS 2                                                   | -                                                                                                    | <ul> <li>Sprawdzić, czy moduł obsługowy<br/>jest prawidłowo osadzony w<br/>uchwycie naściennym.</li> </ul>                   |
| A11            | 1038             | Nieprawidłowa wartość                                                                                   | Data/godzina nie są jeszcze ustawione                                                                                                    | <ul> <li>Ustawić datę/godzinę.</li> </ul>                                                                                    |
|                |                  | godziny/daty                                                                                            | Zasilanie elektryczne nie działa przez<br>dłuższy czas                                                                                                    | <ul> <li>Unikać przerw w zasilaniu.</li> </ul>                                                                               |
| A11            | 3061<br><br>3068 | Brak komunikacji z modułem<br>obiegu grzewczego (3061:<br>obieg grzewczy 1,, 3068:<br>obieg grzewczy 8) | -                                                                                                    | <ul> <li>Sprawdzić, czy moduł obsługowy<br/>jest prawidłowo osadzony w<br/>uchwycie naściennym.</li> </ul>                   |
| A11            | 6004             | Brak komunikacji z modułem<br>solarnym                                                                  | -                                                                                                    | <ul> <li>Sprawdzić, czy moduł obsługowy<br/>jest prawidłowo osadzony w<br/>uchwycie naściennym.</li> </ul>                   |
| A21<br><br>A28 | 1001             | -                                                                                                    | Brak połączenia magistrali BUS między C<br>400/C 800 i CR10 lub CR100<br>w odpowiednim obiegu grzewczym (A21:<br>obieg grzewczy 1,, A28: obieg<br>grzewczy 8). | <ul> <li>Sprawdzić, czy moduł obsługowy<br/>jest prawidłowo osadzony w<br/>uchwycie naściennym.</li> </ul>                   |
| A41<br>A42     | 4051<br>4052     | Dezynfekcja termiczna nie<br>powiodła się.                                                              | Sprawdzić, czy ew. następuje ciągły pobór<br>wody z podgrzewacza pojemnościowego<br>c.w.u.                                                                     | <ul> <li>Zatrzymać ciągły pobór c.w.u.</li> </ul>                                                                            |
| Н              | -                | -                                                                                                    | Konieczna konserwacja. W miarę<br>możliwości instalacja kontynuuje pracę.                                                                                      | <ul> <li>Skontaktować się z instalatorem<br/>w celu wykonania konserwacji.</li> </ul>                                        |
| H07            | 1017             | -                                                                                                    | Ciśnienie wody w instalacji jest zbyt niskie.<br>Wartość ta wyświetlana jest tylko wtedy,<br>gdy instalacja wyposażona jest w cyfrowy<br>czujnik ciśnienia.    | <ul> <li>Uzupełnić poziom wody<br/>grzewczej w sposób opisany w<br/>instrukcji obsługi urządzenia<br/>grzewczego.</li> </ul> |

Tab. 40

#### Jeżeli nie można usunać usterki:

Zadzwonić do instalatora lub serwisu technicznego i podać kod usterki, kod dodatkowy oraz nr ident. modułu obsługowego.

Tab. 41 Instalator musi podczas instalacji wprowadzić tutaj nr ident. modułu obsługowego.

#### Usterka urządzenia grzewczego

Usterki urządzenia grzewczego są pokazywane zawsze na urządzeniu grzewczym. Przy istniejącym połączeniu magistrali pomiedzy modułem obsługowym a urządzeniem grzewczym wyświetlane są również na module obsługowym. W razie watpliwości zapytać instalatora, jakie połączenia są dostępne.

Usterki blokujące trwale na urządzeniu grzewczym można usunać przez zresetowanie.

Zresetui urzadzenie grzewcze.

Dalsze informacje na temat usuwania usterek urządzenia grzewczego przedstawiono w instrukcji obsługi urządzenia grzewczego.

 Jeśli usterki nie można usunać w wyniku resetu, zawiadomić instalatora.

#### 10 Ochrona środowiska/utylizacja

Ochrona środowiska jest podstawa działania firm należących do grupy Bosch.

Jakość produktów, ich ekonomiczność i ekologiczność są dla nas celami równorzędnymi. Ustawy i przepisy o ochronie środowiska są ściśle przestrzegane.

Do zagadnień ochrony środowiska dodajemy najlepsze rozwiązania techniczne i materiały z uwzględnieniem zagadnień ekonomicznych.

#### Opakowanie

Wszystkie opakowania są ekologiczne i można je ponownie wykorzystać.

#### Stare urządzenia elektryczne i elektroniczne

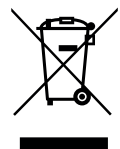

Wyeksploatowane urządzenia elektryczne i elektroniczne musza być gromadzone oddzielnie i poddawane recyklingowi w sposób zgodny z przepisami o ochronie środowiska (europejska dyrektywa w sprawie zużytego sprzętu elektrycznego i elektronicznego).

W celu utylizacji starych urządzeń elektrycznych i elektronicznych należy skorzystać z systemu zbiórki tego typu odpadów obowiazującego w danym kraju.

> Robert Bosch Sp. z o.o. ul. Jutrzenki 105 02-231 Warszawa

## Pojęcia specjalistyczne

## Faza obniżenia

Przedział czasowy w trakcie trybu automatycznego, z trybem pracy **Obniżenie**.

## Tryb automatyczny

Ogrzewanie pracuje zgodnie z programem czasowym, pomiędzy trybami pracy następuje automatyczna zmiana.

## Tryby pracy

Tryby pracy dla ogrzewania to: **Ogrzew.** i **Obniżenie**. Przedstawiono je za pomocą symboli 🔆 i ((.

Dla stałotemperaturowego obiegu grzewczego dostępne są tylko tryby pracy **Auto** i **Wył.** ( $\rightarrow$  rozdział 5.3.2, str. 22).

Tryby pracy dla przygotowania c.w.u. to: C.W.U., Redukcja c.w.u. i Wył..

Do każdego trybu pracy przyporządkowana jest nastawialna temperatura (oprócz **Wył.**).

## Podgrzewacz przepływowy

Przy tym rodzaju przygotowania c.w.u. ciepła woda wytwarzana jest w razie potrzeby. W przeciwieństwie do przygotowania c.w.u. przez podgrzewacz pojemnościowy c.w.u. osiągnięcie zadanej temperatury w punktach poboru może trwać dłużej. W celu redukcji tego opóźnienia można aktywować podtrzymanie ciepła (→ Podtrzymanie ciepła).

#### Ochrona przed zamarzaniem

W zależności od wybranego typu ochrony przed zamarzaniem pompa c.o. zostaje załączona, gdy temperatura zewnętrzna i/ lub temperatura w pomieszczeniu spadnie poniżej określonej wartości krytycznej. Ochrona przed zamarzaniem zapobiega zamarznięciu instalacji ogrzewczej.

### Żądana temperatura pomieszczenia (również temperatura żądana lub zadana/zadana temperatura pomieszczenia)

Temperatura pomieszczenia, do której dąży ogrzewanie. Można ją ustawić indywidualnie.

## Ustawienie podstawowe

Wartości zapisane w module obsługowym (np. kompletne programy czasowe), które w każdej chwili są dostępne i w razie potrzeby mogą zostać przywrócone.

## Faza grzewcza

Przedział czasowy w trakcie trybu automatycznego z trybem pracy **Ogrzew.** 

#### Urządzenie hybrydowe i system hybrydowy

System grzewczy składający się z fabrycznie dopasowanych do siebie urządzeń grzewczych ze zintegrowanym układem regulacji optymalnej, oferowany w postaci pojedynczej jednostki lub oddzielnych jednostek (np. kocioł kondensacyjny ze zintegrowaną pompą ciepła). System wytwarza ciepłą wodę grzewczą do ogrzewania budynku i ew. do przygotowania c.w.u.

### Kaskada

Jeśli moc pojedynczego urządzenia grzewczego jest niewystarczająca, w celu wytwarzania ciepła można podłączyć kilka urządzeń "kaskadowo". W zależności od wybranej regulacji kaskadowej urządzenia są w różnym stopniu obciążane i sterowane zawsze w taki sposób, aby uzyskać wymaganą moc.

## Zabezpieczenie przed dziećmi

Ustawienia na ekranie standardowym i w menu można zmienić tylko wówczas, gdy zabezpieczenie przed dziećmi (blokada przycisków) jest wyłączone (→ str. 14).

## Kocioł dwufunkcyjny

Urządzenie grzewcze mogące podgrzewać zarówno wodę grzewczą, jak i – na zasadzie przepływu – wodę użytkową.

## Tryb ręczny

W trybie ręcznym następuje przerwanie trybu automatycznego (programu czasowego dla ogrzewania) i stale utrzymywana jest temperatura ustawiona dla trybu ręcznego.

#### Mieszacz

Podzespół, który automatycznie ogranicza temperaturę ciepłej wody w punktach poboru do temperatury maksymalnej ustawionej na mieszaczu.

#### Pomieszczenie wiodące

Pomieszczenie wiodące to pomieszczenie w mieszkaniu, w którym zainstalowano sterownik regulacyjny (lub w przypadku kilku obiegów grzewczych – moduł zdalnego sterowania). Temperatura w tym pomieszczeniu stanowi wielkość przewodnią dla przynależnego obiegu grzewczego.

#### Czas przełączenia

Określona godzina, o której np. ogrzewanie zostaje włączone lub rozpoczyna się przygotowanie c.w.u. Czas przełączenia jest częścią programu czasowego.

#### Temperatura pomieszczenia trybu pracy

Temperatura przyporządkowana do określonego trybu pracy. Temperaturę tę można ustawić. Zapoznać się z objaśnieniami dot. trybu pracy.

## Dezynfekcja termiczna

Funkcja ta powoduje podgrzanie ciepłej wody do temperatury powyżej 65 °C. Temperatura ta jest konieczna do wyeliminowania drobnoustrojów chorobotwórczych (np. bakterii z rodzaju legionella). Należy przestrzegać wskazówek bezpieczeństwa związanych z ryzykiem poparzenia.

## Program urlopowy

Program urlopowy umożliwia przerwanie na kilka dni normalnie obowiązujących ustawień modułu obsługowego. Po zakończeniu programu urlopowego moduł obsługowy ponownie pracuje z normalnie obowiązującymi ustawieniami.

#### Temperatura zasilania

Temperatura podgrzanej wody płynącej w obiegu grzewczym centralnego ogrzewania z urządzenia grzewczego do powierzchni grzewczych w pomieszczeniach. Aby ograniczyć straty ciepła i zaoszczędzić energię, obecnie projektuje się niskie temperatury zasilania/powrotu, np. 60/40 °C.

## Podtrzymanie ciepła

Jeśli podtrzymanie ciepła urządzenia grzewczego jest włączone, urządzenie grzewcze nie musi być nagrzewane przed przygotowaniem c.w.u. na zasadzie przepływu. W ten sposób ciepła woda jest szybciej dostępna.

#### Podgrzewacz pojemnościowy c.w.u.

Podgrzewacz pojemnościowy c.w.u. magazynuje podgrzaną wodę użytkową w większych ilościach (np. 120 litrów). Dzięki temu w punktach poboru (np. zaworach czerpalnych) dostępna jest wystarczająca ilość wody. Umożliwi to np. długą kąpiel pod prysznicem.

#### Program czasowy dla ogrzewania

Zadaniem tego programu czasowego jest automatyczne przełączanie trybów pracy o ustalonych godzinach.

#### Program czasowy dla przygotowania c.w.u.

Zadaniem tego programu czasowego jest automatyczne przełączanie pomiędzy trybami pracy **C.W.U.**, **Redukcja c.w.u.** i **Wył.** o ustalonych godzinach. Można go zsynchronizować z programem czasowym dla ogrzewania (→ rozdział 5.4.3, str. 30).

## Program czasowy dla cyrkulacji

Ten program czasowy zapewnia automatyczną pracę pompy cyrkulacyjnej o ustalonych godzinach. Zasadna jest synchronizacja tego programu czasowego z programem czasowym dla c.w.u.

### Pompa cyrkulacyjna

Pompa cyrkulacyjna sprawia, że ciepła woda krąży pomiędzy podgrzewaczem c.w.u. a punktem poboru (np. zaworem czerpalnym). W ten sposób w punkcie poboru szybciej dostępna jest ciepła woda. Pompa cyrkulacyjna może być sterowana za pomocą programu czasowego.

## Indeks

## A

| Aktywacja trybu awaryjnego |   |
|----------------------------|---|
| Automatyczna zmiana czasu  |   |
| Awaria zasilania           | 6 |
|                            |   |

## В

| Blokada przycisków | 15 |
|--------------------|----|
|--------------------|----|

## С

| Ciepła woda użytkowa    | 19 |
|-------------------------|----|
| - Dostosowanie ustawień | 31 |
| Cyrkulacja              |    |
| - Dostosowanie ustawień | 33 |
| - Pompa cyrkulacyjna    | 32 |
| Czas przełączenia       |    |
| - kasowanie             | 24 |
| - Przesunięcie          | 24 |
| - Wstawianie            | 24 |

## D

| Dane dotyczące zużycia energii | 5  |
|--------------------------------|----|
| Dane logowania                 | 44 |
| Data                           | 15 |
| Dezynfekcja termiczna          |    |
| - Czas                         | 33 |
| – Dzień                        | 33 |
| - Temperatura                  | 33 |
| - Uruchomienie                 | 34 |
| - Zatrzymanie                  | 34 |

## Е

| Ekran standardowy           | 38 |
|-----------------------------|----|
| - Symbole                   | 7  |
| - Wskazywany obieg grzewczy | 11 |
| Elementy obsługi            |    |
| - Pokrętło nastawcze        | 8  |
| - Przyciski                 | 8  |
|                             |    |

## G

| Godzina | 15 |
|---------|----|
| н       |    |

| п     |      |
|-------|------|
| Hasło | <br> |

## I

| – System                 | 39     |
|--------------------------|--------|
| – Temperatura zewnętrzna | 39, 43 |
| – Wersja oprogramowania  | 44     |
| – Zużycie energii        | 44     |
| Instalacja solarna       | 5      |
| Internet                 | 44     |
| – Hasło                  | 38, 44 |
| – Połaczenie             |        |

## J

| Jednorazowe ładowanie zasobnika | 14     |
|---------------------------------|--------|
| – Czas utrzymania               |        |
| – Start                         |        |
| – Stop                          |        |
| - Temperatura                   |        |
| Język                           | 15, 38 |

## Κ

| Kalibracja czujnika             |   |
|---------------------------------|---|
| Kalibracja czujnika temperatury |   |
| Kaskada                         | 5 |
| Korekta godziny                 |   |

## М

| Menu informacyjne |  |
|-------------------|--|
|-------------------|--|

## N

| Nichannicanoństwa anarzania aj  | . 1 |
|---------------------------------|-----|
| Niedezdieczeństwo odarzenia sie | 4   |
|                                 |     |

## 0

| Obieg grzewczy            | 5, 20      |
|---------------------------|------------|
| – zmiana nazwy            | 20, 22, 26 |
| - na ekranie standardowym |            |
| Objaśnienie symboli       | 4          |
| Ochrona środowiska        | 50         |
| Ogrzewanie                |            |
| Okres urlopu              |            |
| Opakowanie                | 50         |

## Ρ

| Pokrętło nastawcze                         | 7     |
|--------------------------------------------|-------|
| Pomieszczenie wiodące                      | 5     |
| Próg obniżenia                             | 20    |
| Program czasowy                            |       |
| – aktywacja dla ogrzewania                 | 20–23 |
| - automatyczne dostosowanie dla ogrzewania |       |
| - dostosowanie dla c.w.u.                  |       |
| - dostosowanie dla ogrzewania              | 24    |
| - kopiowanie                               |       |
| – optymalizacja dla ogrzewania             |       |
|                                            |       |

| - resetowanie dla ogrzewania | 22         |
|------------------------------|------------|
| - wybór dla ogrzewania       | 21, 23     |
| - zmiana nazwy               | 20, 22     |
| - dla ogrzewania             | 20, 22, 24 |
| - dla pompy cyrkulacyjnej    | 32         |
| - resetowanie dla c.w.u.     | 30         |
| Program urlopowy             |            |
| - kasowanie                  | 37         |
| - przerwanie                 | 37         |
| - Ustaw                      |            |
| Przycisk – info              | 7, 39      |
| Przycisk menu                | 7          |
| Przyciski                    | 7          |
|                              |            |

## R

| Recykling50                              |
|------------------------------------------|
| Regulacja wg temperatury w pomieszczeniu |
| Regulacja wg temperatury zewnętrznej 46  |
| Reset                                    |
| - Program czasowy dla c.w.u              |
| - Program czasowy dla ogrzewania 22      |
| Resetowanie                              |
| - Program czasowy dla c.w.u              |
| - Program czasowy dla ogrzewania 22      |
| Rodzaje regulacji 5                      |
| - wg temperatury w pomieszczeniu 5       |
| - wg temperatury zewnętrznej 5           |

## S

| Skrócona instrukcja obsługi |    |
|-----------------------------|----|
| Środek przeciw zamarzaniu   |    |
| Stare urządzenie            | 50 |
| System hybrydowy            |    |
| System przygotowania c.w.u. | 5  |

## Т

| <ul> <li>Temperatura</li> <li>Ciepła woda - jednorazowe ładowanie zasobnika</li> <li>Ciapła woda - jednorazowe ładowanie zasobnika</li> </ul> |        |
|----------------------------------------------------------------------------------------------------|--------|
| - Ciepła woda użytkowa                                                                                                    | 14, 30 |
| – Redukcja c.w.u.                                                                                                    |        |
| - Temperatura pomieszczenia                                                                                                    | 11, 40 |
| - Temperatura rzeczywista c.w.u.                                                                                                    | 40     |
| - Temperatura rzeczywista na zasilaniu                                                                                                    | 39     |
| - Temperatura zadana ciepłej wody                                                                                                    |        |
| - Temperatura zadana na zasilaniu                                                                                                    | 39     |
| Temperatura c.w.u.                                                                                                    | 14, 30 |
| Tryb automatyczny                                                                                                    | 11, 28 |
| – Ogrzewanie                                                                                                    | 20, 22 |
| – Pompa cyrkulacyjna                                                                                                    |        |
| Trvb awarviny                                                                                                    |        |
| Trvb letni                                                                                                    |        |
| – Według temperatury zewnetrznej                                                                                                    |        |
| – Wyłaczenie ogrzewania                                                                                                    |        |
|                                                                                                    |        |

| Tryb ręczny | <br>11       |
|-------------|--------------|
| Tryby pracy | <br>. 11, 24 |

## U

| Ustawić korektę czasu   | 38 |
|-------------------------|----|
| Ustawienia              | 19 |
| – Źródło ciepła         | 20 |
| Ustawienia temperatury  | 20 |
| Usterki                 |    |
| - Historia              | 48 |
| - Kod dodatkowy         | 48 |
| – Kod usterki           | 48 |
| – Sygnalizacja usterki  | 48 |
| - urządzenia grzewczego | 50 |
| - usuwanie              | 47 |
| Utylizacja              | 50 |
|                         |    |

## w

| Wakaaja                            | 10 24 26   |
|------------------------------------|------------|
| макасје                            | 19, 34, 30 |
| <ul> <li>Obieg grzewczy</li> </ul> | 35         |
| - System przygotowania c.w.u.      | 35         |
| Wersja oprogramowania              | 39         |
| Wietrzenie                         | 45         |
| Woda ciepła                        |            |
| – Dezynfekcja termiczna            | 29         |
| – System I i II                    | 29         |
| – Temperatura powyżej 60°C         | 29         |
| Wskazówki dotyczące bezpieczeństwa | 4          |
| Wybór ulubionych funkcji           | 17         |
| Wyświetlacz                        |            |
| – Kontrast                         | 38         |
| – Sygnalizacja usterek             | 48         |

## Ζ

| Zakres funkcji                           | 5         |
|------------------------------------------|-----------|
| Zasilanie rezerwowe                      | 6         |
| Zawory termostatyczne                    | 5         |
| Zdalne sterow                            | 5, 20, 34 |
| Zmiana nazwy systemu przygotowania c.w.u | 34        |
| Zmiana temperatury w pomieszczeniu       |           |
| - dla trybu grzanie                      | 21        |
| - dla trybu obniżanie                    | 21        |
| - do kolejnego czasu przełączenia        | 12        |
| - stale                                  | 14        |
| - tymczasowo                             | 12        |
| Źródło ciepła                            | 19        |
| Zużycie energii                          | 5         |
|                                          |           |

## Notatki

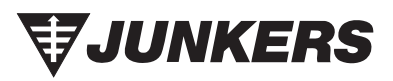

Robert Bosch Sp. z o.o. ul. Jutrzenki 105 02-231 Warszawa

Infolinia: 0 801 600 801 Infolinia serwis: 0 801 300 810 www.junkers.pl